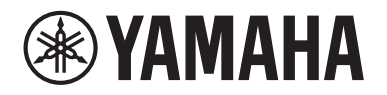

## **POWERED LOUDSPEAKER**

# DZR 315 DZR 315-D DZR 15 DZR 15-D DZR 12-D DZR 12-D DZR 10-D

## **POWERED SUBWOOFER**

# DXS18xLF DXS18xLF-D DXS15xLF DXS15xLF-D

リファレンスマニュアル

## はじめに

| <b>よじめに</b>                   | 3 |
|-------------------------------|---|
| DZR(-D)、DXS-XLF(-D)シリーズラインナップ |   |
| 主な特長                          | З |
| 主な機能                          | 4 |
| マニュアル構成                       | 4 |

## 各部の名称と機能

| 部の名称と機能             | 5 |
|---------------------|---|
| フルレンジスピーカー (背面)     | 5 |
| サブウーファー (背面)        | 5 |
| リアパネル フルレンジ サブウーファー | 6 |
| 電源セクション             | 7 |
| Danteセクション Danteモデル |   |

## パネル操作

| ペート       | 9 |
|-----------|---|
| 基本操作      | 9 |
| HOME画面と機能 |   |
| アラートメッセージ |   |
| 初期化       |   |

## 各画面の機能

| 画面の機能             | 13 |
|-------------------|----|
| 画面構成              | 13 |
| PRESET画面          | 13 |
| RECALL (リコール)     | 14 |
| STORE (ストア)       | 14 |
| CLEAR (クリア)       | 14 |
| TITLE (タイトル)      | 14 |
| PROTECT (プロテクト)   | 15 |
| HPF画面 フルレンジ       | 15 |
| LPF画面 サブウーファー     | 15 |
| D-CONTOUR画面 フルレンジ | 15 |
| D-XSUB画面 サブウーファー  | 16 |
| <br>EQ画面          | 16 |
| DELAY画面           | 16 |

| CARDIOID画面 サブウーファー              |    |
|---------------------------------|----|
| <br>ROUTER画面                    |    |
| UTILITY画面                       |    |
| PANEL SETUP (パネル設定)             |    |
| PANEL LOCK (パネルロック)             |    |
| DEVICE BACKUP (デバイスバックアップ)      |    |
| DANTE SETUP (DANTE設定) Danteモデル  |    |
| NETWORK (ネットワーク) Dante モデル      |    |
| DEVICE INFORMATION (デバイス情報)     |    |
| INITIALIZE (初期化)                |    |
| LOG (ログ)                        |    |
| UPDATE FIRMWARE (アップデートファームウェア) | 27 |
| DEVICE SETUP (デバイス設定)           |    |
| 外部機器からのミュート Danteモデル            |    |
|                                 |    |

# Danteについて Danteモデル

| Danteネットワークシステム        |  |
|------------------------|--|
| Dante設定                |  |
| Dante機器との接続            |  |
| ヤマハデジタルミキサーとのインテグレーション |  |

## 資料

| 料                      | 33 |
|------------------------|----|
| USB端子ご使用上の注意           |    |
| USBメモリーの取り扱いについて       |    |
| 機能ツリー                  |    |
| メッセージリスト               |    |
| Quick Config使用時のパッチ対応表 |    |
| 困ったときは                 |    |
| Dante関連の用語             |    |
| 仕様                     |    |
| 寸法図                    |    |
| ブロックダイアグラム             | 53 |
| 索引                     |    |
|                        |    |

このたびは、ヤマハ パワードスピーカーシステム DZR(-D)シリーズ、パワードサブウーファー DXS-XLF(-D)シリーズ(下記ラインナップ表参照)をお買い求めいた だきましてまことにありがとうございます。本製品はライブ/SR/設備音響用のスピーカーです。このリファレンスマニュアルでは、このスピーカーを設置、施工さ れる方やスピーカーの取り扱いに慣れた方向けに、設置、設定、接続方法、操作の詳細などを説明しています。本製品のさまざまな機能を十分にご活用いただくた めに、製品同梱の取扱説明書と併せてお読みください。

\* このマニュアルでは、特にことわりがない場合、イラストはDZR12-DおよびDXS18XLF-Dを使用しています。

\* このマニュアルでは、Danteモデル(-D)シリーズをDZR-D、DXS-XLF-Dと表記しています。

## DZR(-D)、DXS-XLF(-D) シリーズラインナップ

| <i>9-</i>   | イプ        | スタンダードモデル | Danteモデル (-D) |
|-------------|-----------|-----------|---------------|
|             | 3-way 15" | DZR315    | DZR315-D      |
| 711.1.2.257 | 2-way 15" | DZR15     | DZR15-D       |
|             | 2-way 12" | DZR12     | DZR12-D       |
|             | 2-way 10" | DZR10     | DZR10-D       |
| サブウーファー     | 18"       | DXS18XLF  | DXS18XLF-D    |
|             | 15"       | DXS15XLF  | DXS15XLF-D    |

## 主な特長

- ・堅牢な合板キャビネットに大出力のClass-Dアンプを搭載。フルレンジモデルは、ネオジムマグネットを採用し、大音圧と軽量化を両立。
- ・高耐入力スピーカーユニットと定指向性ホーンとの最適化された組み合わせにより、優れた高域とパンチのある低域再生能力を実現。
- ・フルレンジモデルのクロスオーバーと音響調整にFIRフィルターを使用。DSPとAD/DAは、96kHz駆動でレイテンシーを低減。
- ・LCD画面でプリセットだけでなく、EQ、ディレイ、ルーティングなどグラフィカルに細かく調整することが可能。USBメモリー使用で設定の移動も容易。
- ・Danteモデル(-D)は、Danteネットワークによるデジタルオーディオ伝送とリモートコントロールに対応。
- ・2-wayモデルはスタンド立てとフロアモニター置きに対応。ホーンの回転や、豊富なリギングポイントとオプションのブラケットで多様な設備設置が可能。

## 主な機能

#### ●プロセッシング

より高い次元の音質を目指して、これまでの製品開発で培った信号処理ノウハウに加えて新たなFIRフィルターの技術を投入しました。DSP、AD/DAのサンプリング周波数(Fs) は96kHzです。

#### ●ディスプレイ → 6ページ参照

多くの機能がシンプルな操作で簡単に設定でき、EQ、ディレイ、ルーティングなどは、グラフィカルに細かく調整できます。輝度の調整ができるバックライト付きです。

#### ●プリセット → 11、13ページ参照

呼び出し専用のファクトリープリセット(1~3個)と、保存可能なユーザープリセット(8個)をご用意しました。DZR、DXS-XLFシリーズを組合せて使用する場合は、ファクト リープリセットから選択できます。

#### ●ネットワーク → 8、29ページ参照

Danteモデルでは、Danteネットワークを通じて、音声の入出力ができるだけでなく、同時に、コンピューターなどから本製品の制御や監視ができます。

#### ●ヤマハデジタルミキサーとのインテグレーション → 31ページ参照

Danteモデルは、RIVAGE PMシリーズ、CLシリーズ、QLシリーズ、TFシリーズとネットワーク接続することで、Dante Controllerなしで、パッチやステータスの監視ができます。ミキサーを核としたヤマハならではのシステムソリューションを提供します。

#### ●その他便利な機能

- 保護機能により故障を未然に防ぎます。問題発生時はアラートメッセージなどで内容を伝えます。 ――> 12ページ参照
- ・ 誤操作やいたずらを防ぐパネルロック機能を搭載しています。PINコードを保存したUSBメモリーを接続すると、一時的にロックが解除され、抜くとパネルロックの状態に戻ります。 → 20ページ参照
- ・USBメモリーに内部のデータを保存できるので、代替品に入れ替えるときなど、同じ設定を別の個体にコピーすることが簡単に行なえます。 ----> 23ページ参照

## マニュアル構成

#### 取扱説明書(製品に同梱)

機能と基本的な使用方法などを説明しています。

#### ・リファレンスマニュアル(本書)

設定、操作の詳細などを説明しています。

フルレンジスピーカー(背面)

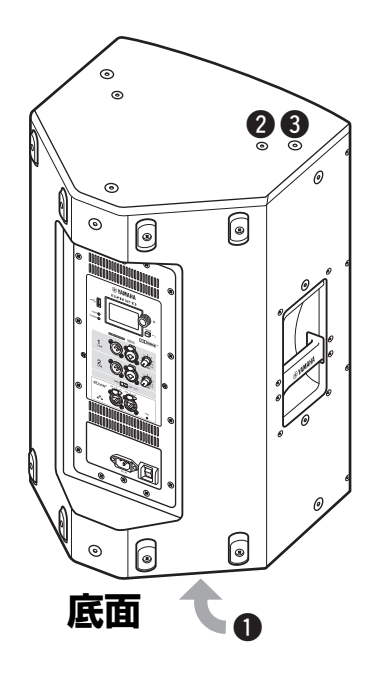

## ●チルト可能ポールソケット

ポールソケットの穴を2つ装備しています。床面に対 するスピーカーの角度を水平または7°下に傾けてマ ウントできます。ソケットは、市販の35 mm径のス ピーカースタンドまたはスピーカーポールに対応して います。(DZR315(-D)にはありません。)

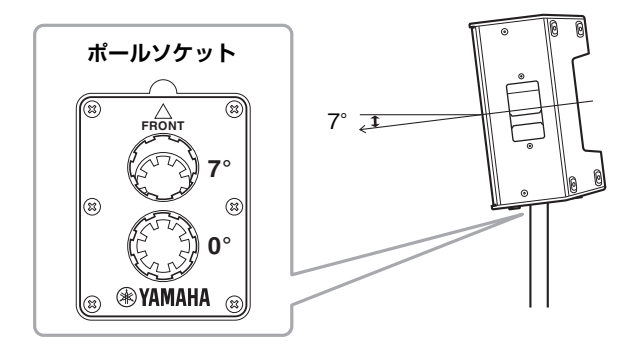

## ❷Uブラケット用ネジ穴

オプション(別売)のUブラケットを取り付けるときに 使うネジ穴です。(DZR315(-D)にはありません。)

#### ③アイボルト用ネジ穴

アイボルトを使ってつり下げるときに使うネジ穴で す。アイボルト用ネジ穴は、キャビネット内に貫通し ています。

サブウーファー (背面)

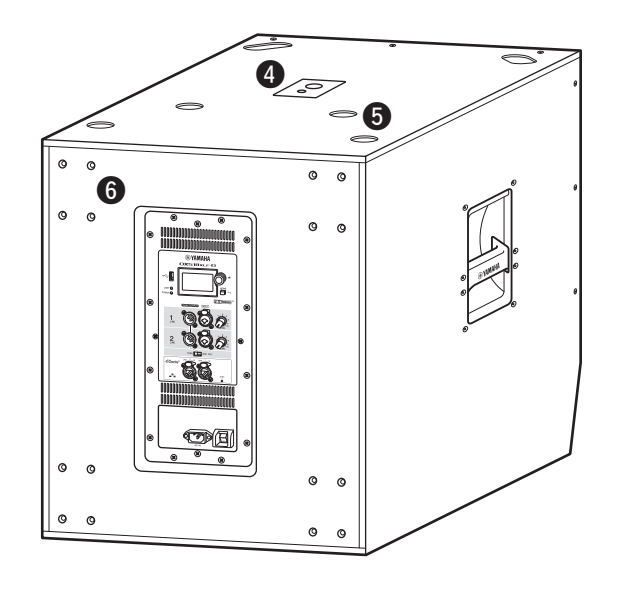

## ④デュアルポールソケット

市販の35mm径とM20ネジのスピーカーポールの両方に対応しています。

M20ネジ

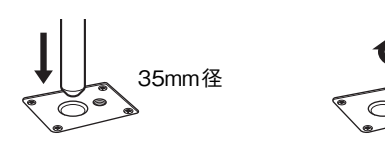

ポールソケットを使ってスピーカーを設置する場合 は、安全のために以下の条件を守ってください。

| サブウーファー      | 設置するスピーカー                                 | ポールの長さ  |
|--------------|-------------------------------------------|---------|
| DXS18XLF(-D) | 重量:26kg以下<br>高さ:76.0cm以下<br>(DZR15(-D)まで) | 104cm以下 |
| DXS15XLF(-D) | 重量:22kg以下<br>高さ:64.5cm以下<br>(DZR12(-D)まで) | 82cm以下  |
|              | 重量:18kg以下<br>高さ:53.7cm以下<br>(DZR10(-D)まで) | 104cm以下 |

## ❺ ゴム脚受け

スピーカーを縦積みする場合は、上段のスピーカーの ゴム脚をこのゴム脚受けに合わせてください。

### 6キャスター取り付けネジ

オプション(別売)のヤマハ キャスター SPW-1 を取 り付けるためのネジです。キャスターを使用しない場 合は、このネジを外さないでください。エア漏れによ り音質に悪影響を及ぼします。

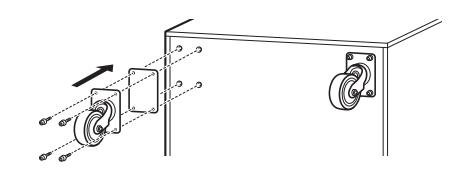

NOTE

- ・ キャスターの取り付け方法や注意事項については、キャス ターの取扱説明書をご参照ください。
- SPW-1以外は取り付けないでください。

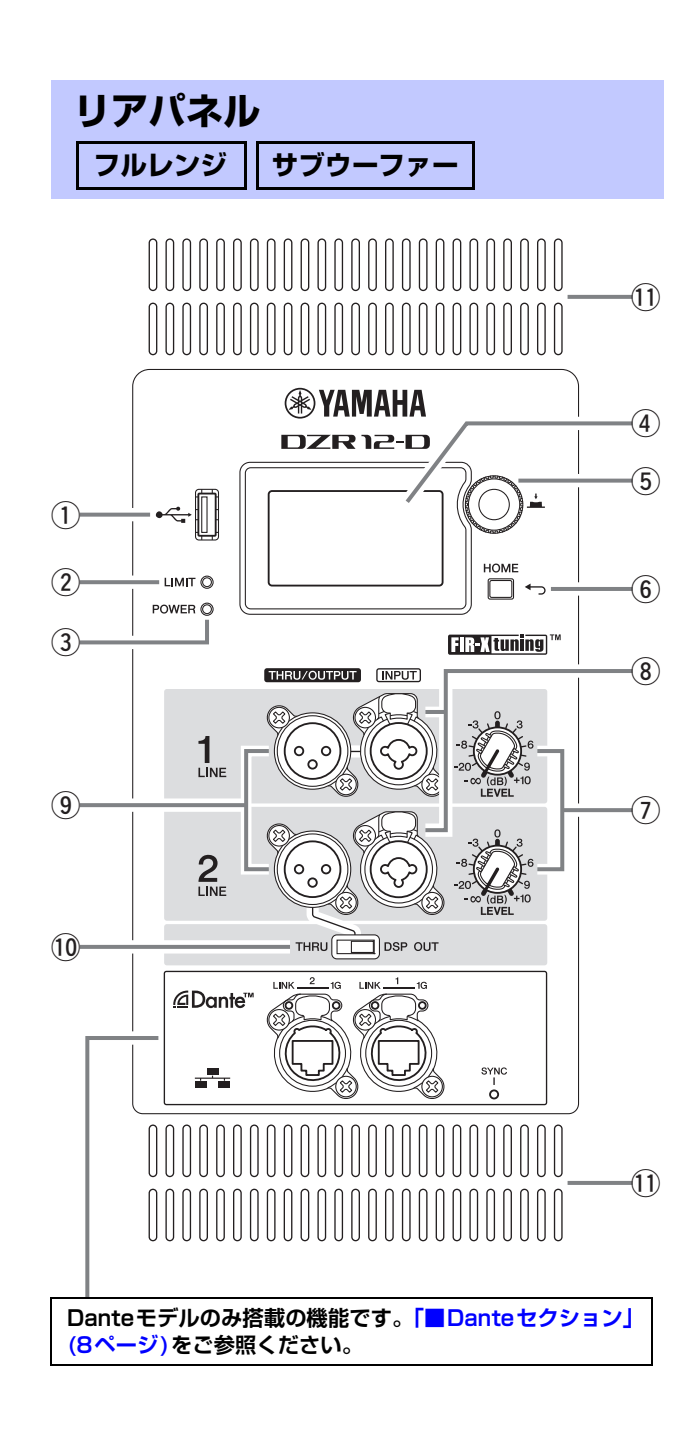

## ①USB端子

USBメモリーを接続し、本体内部のデータの保存/読 み込みを行ないます。ファームウェアアップデートも USBメモリーを使って行ないます。また、パネル ロックに使用するPINコードをUSBメモリーに保存 し、そのUSBメモリーを接続することで、一時的に ロックを解除することもできます。 USB端子やUSBメモリーのお取り扱いについては、 「USB端子で使用上の注意」「USBメモリーの取り扱 いについて」(33ページ)をご参照ください。

## ② [LIMIT] インジケーター

本体を保護するためのリミッターが作動していると き、赤色に点灯します。点灯し続ける場合は、入力信 号レベルを下げてください。本製品起動時に、システ ム上の重大な異常を検出すると、③[POWER]インジ ケーターと同時に点滅します。BLACKOUTがONの とき、自動消灯します(20ページ参照)。

## ③ [POWER] インジケーター

電源がオンのとき、緑色に点灯します。また、保護機 能が作動して出力がミュートされると、点滅します (このとき、ディスプレイのHOME画面には、 MUTEDと表示されます)。本製品起動時に、システ ム上の重大な異常を検出すると、②[LIMIT]インジ ケーターと同時に点滅します。

## NOTE

[POWER]インジケーターは、BLACKOUT(20ページ)がON でも、自動消灯しません。

## ④ディスプレイ

各種機能の設定状態などを表示します。EQ、ディレイ、ルーティングなどを、グラフィカルに細かく調整できます。バックライト付きで、ディスプレイの明るさやコントラスト、自動消灯(BLACKOUT)を設定できます(20ページ参照)。

### NOTE

- ・BLACKOUT(20ページ)がOFFでも、1分間パネル操作をしないと、ディスプレイが通常時よりも暗くなり、25分間パネル操作をしないと、ディスプレイ保護のため、ディスプレイの表示が消えます。再度表示させるには、リアパネルのいずれかのキーを押すかメインノブを押してください。
- Dante ControllerやDante機器(RIVAGE PM、CL、QL、 TF各シリーズなど)からIdentify機能を使用すると、ディスプ レイが点滅します。

## ⑤ メインノブ

メインノブを回して、ディスプレイに表示されるカー ソルの位置を移動したり、パラメーターの値を変えた りします。メインノブを押して確定します。

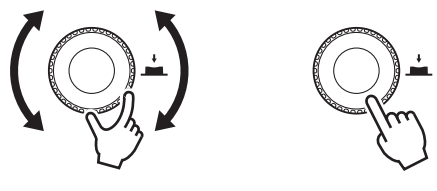

## ⑥[←](バック)キー

このボタンを押すと、画面表示が1つ前の画面に移動 します。1秒以上長押しすると、HOME画面に戻り ます。

## ⑦ [LEVEL] コントロール

各[INPUT]端子に入力されるレベルを調節します。

### ⑧[INPUT]端子

ラインレベルのコンボ型入力端子です。XLRとフォーンの両方に対応します。2つの入力信号を、別々にレベル調整してミックスできます。マイク入力は非対応です。

### ⑨[THRU/OUTPUT]端子

XLR型の出力端子です。DZR(-D)シリーズのチャン ネル2、DXS-XLF(-D)シリーズのチャンネル1と2 は、出力信号を⑩[THRU/DSP OUT]スイッチで切 り替えられます。DZR(-D)シリーズのチャンネル1 は[THRU](スルー)固定です。

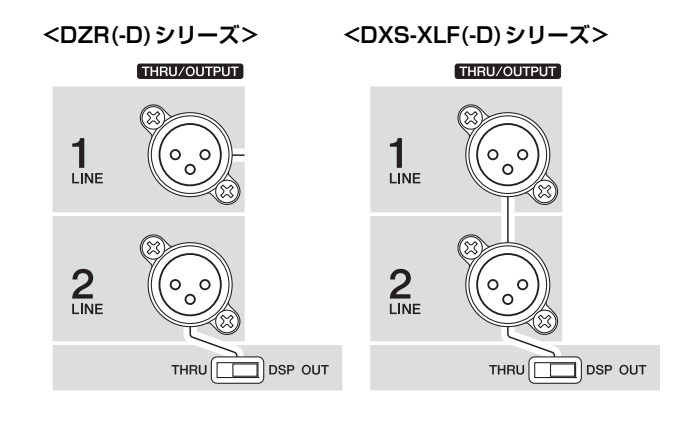

## 10 [THRU/DSP OUT]スイッチ

出力端子から出す信号を、入力端子からそのままス ルーした信号[THRU]か、DSPで処理したあとの信 号[DSP OUT]で切り替えます。[DSP OUT]を設定 した場合は、出力信号を設定できます。出力できる信 号については「ROUTER画面」 – 「③ OUTPUT」 (19ページ)をご参照ください。

#### ①通風孔

排気側には冷却用のファンが装備されています。アン プが既定の温度以上になるとファンが回転します。 ファンは、アンプや電源の温度を元に、回転速度を制 御します。使用時はすべての通風孔を障害物などでふ さがないようにご注意ください。

## ■電源セクション

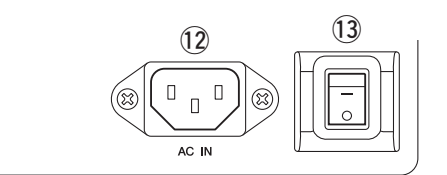

#### 12 [AC IN]端子

付属の電源コードを接続します。まず本製品と電源 コードを接続し、次に電源プラグをコンセントに差し 込みます。電源コードを外すときは、逆の手順で行 なってください。

内部の電源は100V~240Vで動作しますが、電圧 によって最大出力とリミッターの設定を最適化してい るため、表示以外の電圧で使うと適切なリミッターが 効きません。表示以外の電圧では、使用しないでくだ さい。

## 警告

- 電源コードは、必ず付属のものを使用してください。また、付属の電源コードを ほかの製品に使用しないでください。故障、発熱、火災などの原因になります。 付属の電源コードは日本国内専用(125V まで)です。
  - 本製品は、アース接続を行なうことを前 提として設計されています。感電と製品 の損傷を防ぐため、付属の電源コードを 使って下図のとおりアース接続を確実に 行なってください。なお、接続方法がわ からないときは、取扱説明書に記載され ているヤマハ修理ご相談センターにご相 談ください。

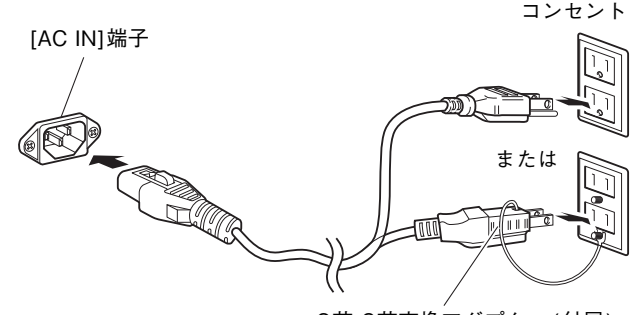

<sup>2</sup>芯-3芯変換アダプター(付属)

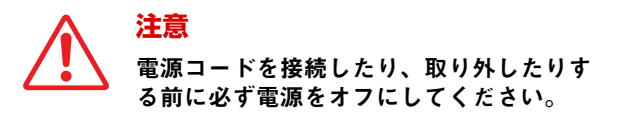

電源コードを接続するときは、ラッチによるロック機構(V-Lock)がロックされるまでしっかり奥に差し込んでください。

電源コードを取り外すときは、V-Lockのラッチを押 して取り外してください。

#### 13電源スイッチ

電源をオン[−]/オフ[○]します。

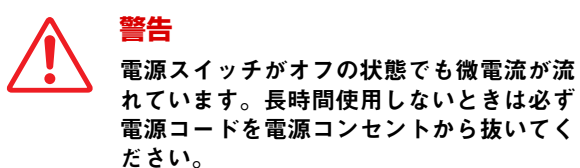

#### NOTE

- ・電源スイッチのオン/オフのタイミングによっては、電源の起動に時間(最大約15秒)がかかることがあります。
- 複数の機器を使う場合は、1台ずつ電源をオンにすることをお すすめします。同時に複数の電源をオンにすると、電源電圧 低下などで機器が正常に起動しないことがあります。

## ■Danteセクション

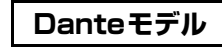

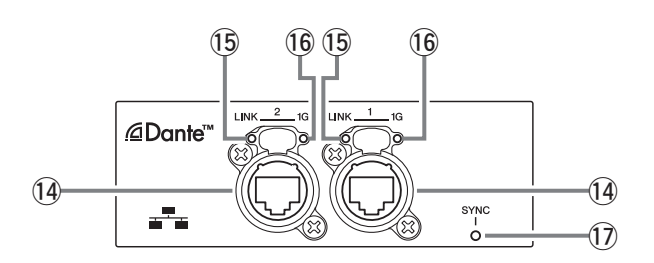

#### 14 Dante端子

Dante機器やコンピューターと接続するための端子 (イーサコン)です。2つの端子はどちらもプライマ リーで、デイジーチェーン接続できます(29ページ参 照)。リダンダント(セカンダリー)ネットワークには 参加できません。

#### NOTE

電磁干渉防止のためには、STP (Shielded Twisted Pair)ケー ブル(シールド付きツイストペアケーブル)をお使いください。 STPケーブルは、コネクターの金属部分とケーブルのシールド 部分を導電テープなどで確実に接触させてください。

#### (5) [LINK] インジケーター

Dante端子の通信状態をあらわすインジケーターで す。イーサネットケーブルが各Dante端子に正しく 接続されているとき、緑色に点灯します。 BLACKOUTがONのとき、自動消灯します(20ペー ジ参照)。

#### NOTE

ネットワーク機器と接続している場合、電源を起動してから30 秒間は点滅することがあります。

#### 16[1G]インジケーター

Danteネットワークがギガビットイーサネットとし て機能しているとき、橙色に点灯します。 BLACKOUTがONのとき、自動消灯します(20ペー ジ参照)。

#### ① [SYNC] インジケーター

Danteの通信状態により、以下のように、緑色に点 灯、点滅します。BLACKOUTがONのとき、自動消 灯します(20ページ参照)。

| 点灯       | Danteネットワークのクロックス<br>レーブとして正常に動作している |
|----------|--------------------------------------|
| 継続的に点滅   | Danteネットワークのクロックマス<br>ターとして正常に動作している |
| 周期的に1回点滅 | DANTE Fsの設定が間違っている                   |
| 周期的に2回点滅 | Danteのネットワーク回線がつな<br>がっていない          |
| 周期的に3回点滅 | Danteのネットワーク結線が間違っ<br>ている            |

#### 基本操作 メインノブ カーソルの位置を移動したり、パ ラメーターの値を変えたりします。 16 DZR12-D 100Hz 変化幅の広いパラメーター値は回 FOH/MAIN EQ:ON IASTER 転の速度に応じて加速します。 3ms ANA DAT ROUTER HOME [◀\_](バック)キー 押すたびに現在の階層から、1階層上に移動したり、 1つ前に戻ったりします。1秒以上長押しすると、

1. メインノブを回して、項目を選択します。選択している項目が白黒反転します。

HOME画面に戻ります。

右に▶がある場合は、さらに下に階層があります。

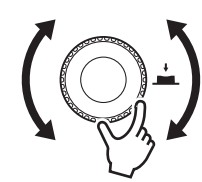

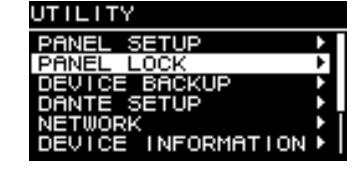

## 2.メインノブを押して、選択を確定します。

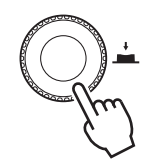

3. 手順1、2を繰り返して、目的のパラメーター編集画面まで移動します。

#### 選択型パラメーターの編集

メインノブを回して選択します。メインノブを押して確定すると、値が更新されて音にも反映されます。

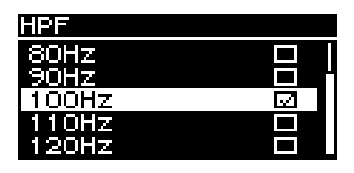

#### 連続型パラメーターの編集

メインノブを回してパラメーターの数値を編集します。リアルタイムで反映されます。

| DELAY    |       |
|----------|-------|
| ON/OFF   | ON    |
| TIME     | 0.Oms |
| DISTANCE | 0.00m |
| DISTANCE | O.Oft |
|          |       |
|          |       |

## 4. 選択型のパラメーターは、メインノブを押して、編集を確定します。

[←](バック)キーを押すと、1つ前の画面に移動します(1秒以上の長押しで HOME画面に戻ります)。

#### HOME 画面 と 機能

電源スイッチをオンにするとHOME画面が表示されます。 お使いのモデルの画面をご確認ください。

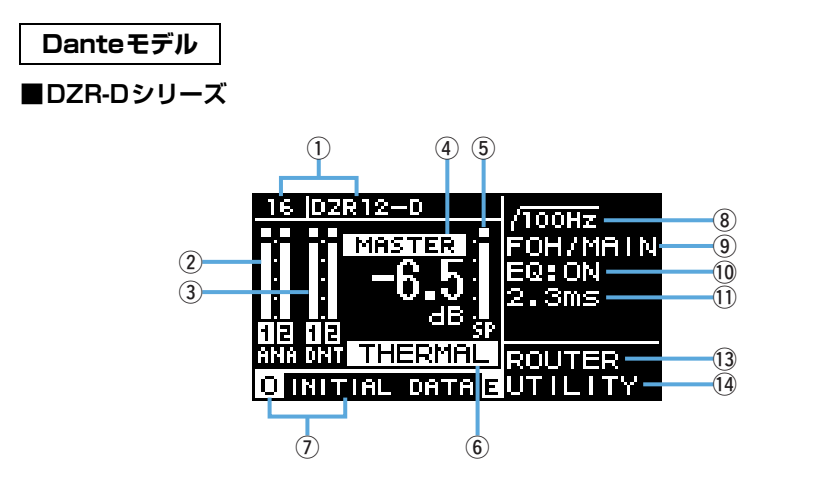

■DXS-XLF-Dシリーズ

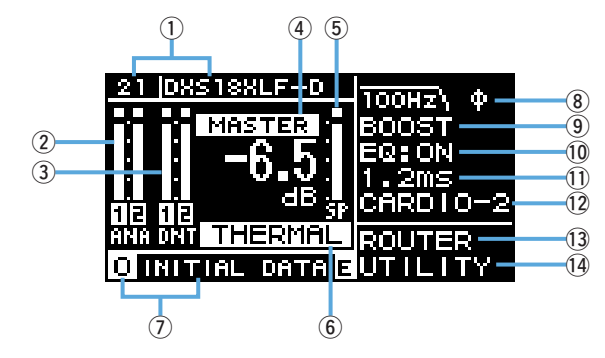

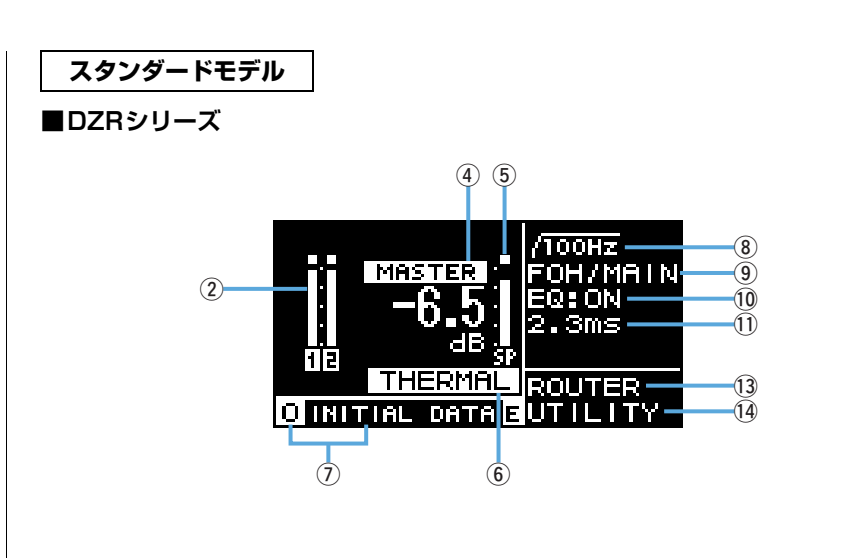

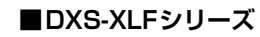

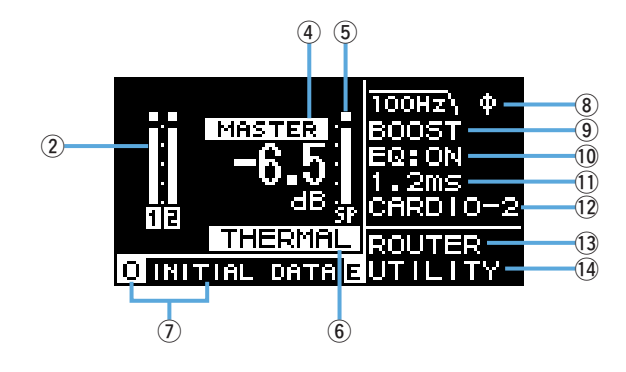

#### NOTE

・HOME画面以外を表示中でも、5分間パネル操作をしないと、自動的にHOME画面に戻ります。

・ 上図のDanteモデルの画面は、①のLABELにそれぞれ「DZR12-D」、「DXS18XLF-D」と設定したときの例です。

## ①UNIT ID、LABEL Danteモデル

Danteネットワーク上のDZR-D、DXS-XLF-Dを識別するためのUNIT IDやラベル を表示します。DANTE MODE(23ページ)がQuick Configのときは、「QC」と、 選択したTFシリーズの出力チャンネルの名称を表示します。DANTE SETUP画面 に移動し、Danteに関わる項目を設定、表示します。

#### 2 Input Meter

アナログ入力信号のレベルを表示します。Danteモデルでは、ANAと表示されます。 入力信号がクリップすると、上部のクリップが点灯します。

## ③Input Meter (DNT) Danteモデル

デジタル入力信号(Dante)のレベルを表示します。入力信号がクリップすると、上部のクリップが点灯します。

### **4 MASTER Level**

出力レベルを設定、表示します。(単位:dB)

#### **5 SP Output Meter**

出力レベルを表示します。チャンネル内のどこかでクリップすると、上部の Σ クリップが点灯します。

### 6 Protection (THERMAL, MUTED)

保護機能が作動したときに表示されます。アンプ部が高温のときTHERMALと表示 され、出力レベルが小さくなります。使用環境がより悪化するとMUTEDと表示さ れ、出力信号がミュートされます。

#### **⑦PRESET**

設定したプリセット番号とタイトルを表示します。音に関わる設定の保存、呼び出し、編集をします。パラメーターを変更すると、**回**(Eマーク)が表示されます。

## ⑧HPF フルレンジ

ハイパスフィルターの周波数を設定、表示します。

## LPF サブウーファー

ローパスフィルターの周波数とPOLARITY(極性)を設定、表示します。POLARITY でINVERTED(反転)を選択するとΦが表示されます。

## ⑨D-CONTOUR フルレンジ

D-CONTOURのモードを設定、表示します。

```
D-XSUB サブウーファー
```

D-XSUBのモードを設定、表示します。

#### 10 EQ

イコライザー (6 Band EQ)のONまたはOFFを表示します。周波数特性を確認しながらEQを設定できます。

#### 1 DELAY

ディレイを設定、表示します。

## 12 CARDIOID サブウーファー

カーディオイドモードを設定、表示します。

#### **13 ROUTER**

音声信号のルーティングを設定します。

#### 14 UTILITY

機器の動作に関わる項目を設定、表示します。

- PANEL SETUP: ディスプレイの明るさやコントラスト、ディスプレイ/インジ ケーターの自動消灯を設定します。
- ・PANEL LOCK:パネルロックを設定し、PINコードの保存または読み込みをします。
- ・DEVICE BACKUP:設定データの保存または読み込みをします。
- ・DANTE SETUP Danteモデル: Danteに関わる項目を設定、表示します。
- ・NETWORK Danteモデル:ネットワークに関わる項目を設定、表示します。
- ・DEVICE INFORMATION:本製品の状態、固有の情報を表示します。
- ・INITIALIZE:初期化を実行します。
- ・LOG:記録されたログを表示し、ログをUSBメモリーに保存します。
- ・**UPDATE FIRMWARE**:本製品のファームウェアやDanteモジュールのファーム ウェアをアップデートします。
- ・DEVICE SETUP:ハードウェアの違いによるレイテンシーの差を補正します (ファームウェアV1.3.0以降、ハードウェアバージョンAのみ)。

## アラートメッセージ

異常が発生すると、ディスプレイにアラートメッセージが表示されます。 各メッセージの詳細については、「メッセージリスト」(37ページ)をご参照ください。

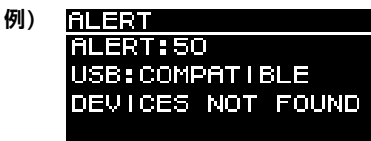

## 初期化

本製品の初期化には2通りの方法があります。

## ● HOME画面 → UTILITY → INITIALIZEを選択して行なう方法 (26ページをご参照ください。)

## ● PINコードを忘れた場合などに行なう方法

PINコードを忘れた場合など、UTILITY画面でINITIALIZEを選択できない場合には、 下記の方法で初期化します。

1. 電源コード以外のすべてのケーブルを抜く。

警告 初期化が完了するときに、音声信号が入力されていると、急に大きな音が 出る可能性があります。

- 2. 電源スイッチをいったんオフにする。
- 3. [POWER] インジケーターが消えたら、電源スイッチをオンにする。
- 4. [POWER] インジケーターが点灯したら2秒以内に、メインノブを押しながら反時計回りに5クリック以上回す。(そのままメインノブを押し続ける。) 時間内に上記の操作が正しく終了しなかった場合、モデル名のロゴが表示されます。 これが表示されたときは、再度、手順2から行なってください。

5. [POWER] インジケーターが点滅し、下の画面が表示されたら、メインノブをはな す。

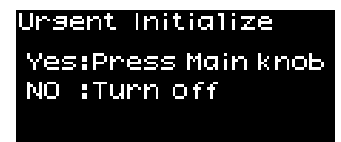

### NOTE

この時点で、初期化を中止したい場合は、電源スイッチをオフにしてください。

### 6. メインノブを押す。

自動的に再起動が始まります。

### 7. 再起動後、HOME画面が表示されるまで待つ。

## 注記

HOME画面が表示される前に電源スイッチをオフにすると、故障の原因になることがあります。

## 各画面の機能

## 画面構成

メインノブを回し、カーソルを合わせて確定すると、各画面に移動します。

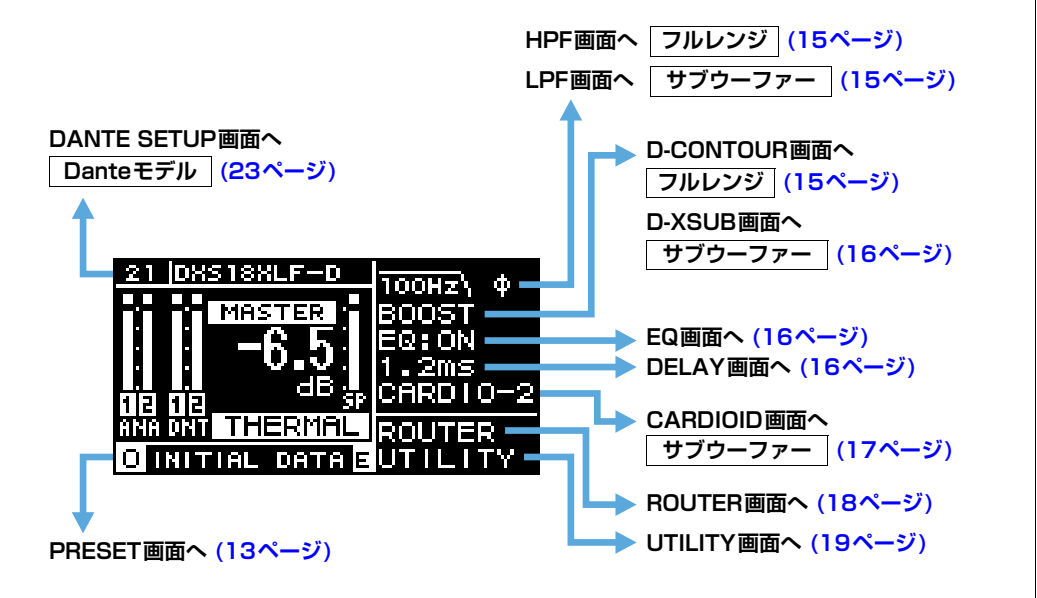

## PRESET画面

音に関わる設定をプリセットとして呼び出したり、保存/消去/タイトルの編集/プロテクトの設定をしたりします。呼び出し専用のプリセットには、常にプロテクトがかかっています。

パラメーターを変更すると、HOME画面に **E**(Eマーク)(11ページ)が表示されます。

## フルレンジ (工場出荷時)

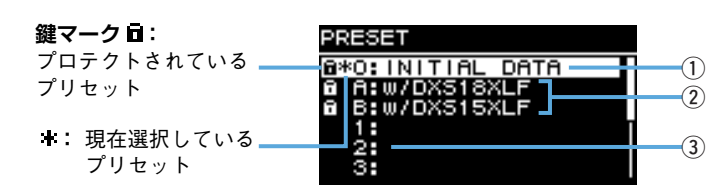

## サブウーファー (工場出荷時)

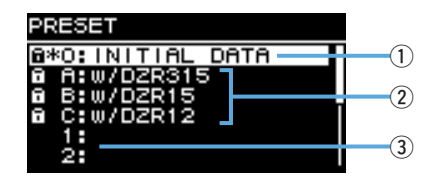

## 1 INITIAL DATA

初期設定に戻します。呼び出し専用です。

## ②ファクトリープリセット

DZR、DXS-XLFシリーズを組み合わせて使用する場合は、相互にモデル名の付いた プリセットを呼び出すことで、クロスオーバー周波数、レベル、ディレイ値を最適化 できます。呼び出し専用です。

#### NOTE

このプリセットは、信号経路が同一のDZR、DXS-XLFシリーズを、1台ずつ組み合わせた場合を想定しています。アナログ入力とDanteからの入力を混在させる場合や、複数台組み合わせる場合には、各設定を手動で調整する必要があります。

## ③ユーザープリセットリスト

設定を8つ保存できます。呼び出し、保存、消去、タイトルの編集、プロテクトの設 定ができます。 操作するプリセットを、メインノブを回して選択し、メインノブを押して確定します。 操作を選択する画面が表示されます。

例) 操作するプリセット: PRESET1 RECALL

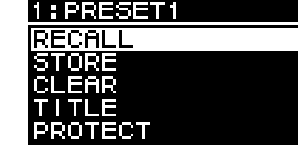

## ■RECALL (リコール)

保存したプリセットを呼び出します。 選択したプリセット番号とタイトルが表示されます。

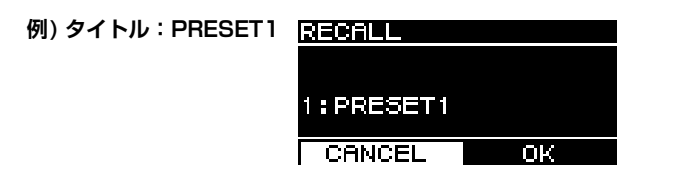

## ■STORE (ストア)

現在の設定にタイトルを付けてプリセットに保存します。

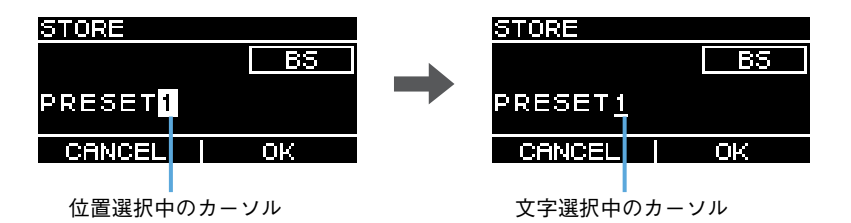

メインノブを回して文字を入力する場所を選択し、メインノブを押して文字入力モード に入ります。文字入力モードでは、メインノブを回して入力する文字を選択し、メイン ノブを押して文字を確定します。

BSにカーソルを移動してメインノブを押すと、最後の文字が消去されます。

文字入力モードで、[←)](バック)キーを押すと、位置を選択する状態になります。この状態で、OKを選択するとタイトルが確定し、CANCELを選択すると入力を中止します。

プロテクトがかかっているプリセットに、上書きはできません。

## ■CLEAR (クリア)

保存したプリセットを消去します。

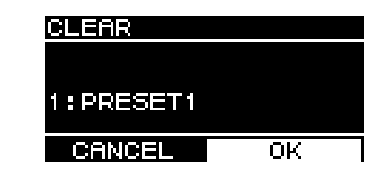

プロテクトがかかっているプリセットや、現在選択しているプリセットは消去できません。

## ■TITLE (タイトル)

保存したプリセットのタイトルを編集します。

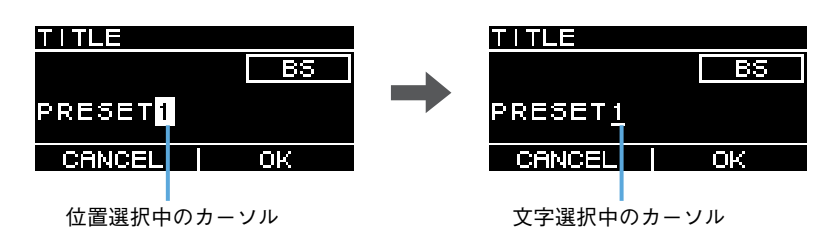

メインノブを回して文字を編集する場所を選択し、メインノブを押して文字入力モード に入ります。文字入力モードでは、メインノブを回して入力する文字を選択し、メイン ノブを押して文字を確定します。

BSにカーソルを移動してメインノブを押すと、最後の文字が消去されます。 文字入力モードで、[一](バック)キーを押すと、位置を選択する状態になります。この状態で、OKを選択するとタイトルが確定し、CANCELを選択すると編集を中止します。

プロテクトがかかっているプリセットのタイトルは、編集できません。

## ■PROTECT (プロテクト)

保存したプリセットのプロテクトをオン/オフします。

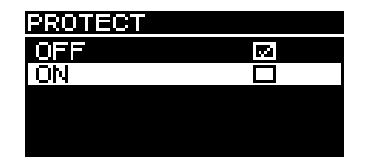

ONに設定すると、プリセットの上書き(STORE)、消去(CLEAR)、タイトルの編集 (TITLE)ができなくなります。また、PRESET画面のプリセットタイトルの左側に、鍵 マーク(13ページ)が表示されます。

#### NOTE

RESTORE FROM USB (23ページ、「■DEVICE BACKUP」②)を実行すると、プロテクト設定しているプリセットも上書きされますので、ご注意ください。

## HPF画面 フルレンジ

HPF (ハイパスフィルター)のカットオフ周波数を設定します。 OFFまたは周波数を選択します。

| HPF         |            |
|-------------|------------|
| OFF         | <b>5</b> 0 |
| 60Hz        |            |
| <u>70Hz</u> |            |
| 80Hz        |            |
| 90Hz        |            |

## LPF画面 サブウーファー

LPF (ローパスフィルター)のカットオフ周波数と極性を設定します。

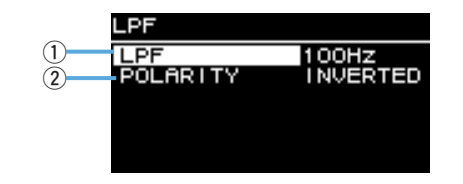

## 

LPFのカットオフ周波数を選択します。

### **②POLARITY**

極性を選択します。INVERTEDを選択すると、HOME画面にΦが表示されます。

## **D-CONTOUR画面** フルレンジ

D-CONTOURのプリセットを切り替えます。 用途に最適な周波数特性に設定します。

| D-CONTOUR   |    |
|-------------|----|
| OFF(NORMAL) | 80 |
| FOH/MAIN    |    |
| MONITOR     |    |
|             |    |
|             |    |

- ・OFF (NORMAL): D-CONTOURがオフになります。汎用の周波数特性の設定です。
- ・FOH/MAIN:メインスピーカーに適した周波数特性になるように高域と低域を持ち上げた設定です。音量に応じてバランスよく聞こえるよう持ち上げる量を自動調整します。
- ・MONITOR:フロアモニターとして重要な明瞭性を確保し、床置きしたときにブー ミーになりがちな低域を抑えた設定です。レイテンシーが短くなり、位相特性が変化し ます。

## D-XSUB画面 サブゥーファー

D-XSUBのプリセットを切り替えます。 用途や音楽ジャンルに最適な周波数特性に設定します。

| D-XSUB      |    |
|-------------|----|
| OFF(NORMAL) | 20 |
| BOOST       |    |
| XTEND LF    |    |
|             |    |
|             |    |

•OFF (NORMAL): D-XSUBがオフになります。汎用の周波数特性の設定です。
 •BOOST: パンチ感を強調する周波数帯域をブーストした設定です。

・XTEND LF (extended LF):より低い低域まで再生周波数を伸ばした設定です。

## EQ画面

スピーカー全体の周波数特性を調整します。用途や好みに合わせて、6 Band EQの各パラメーターを編集できます。

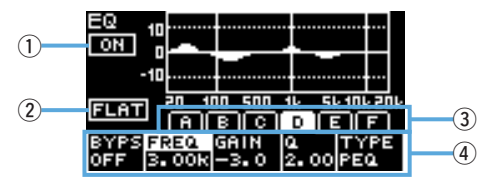

## 

6 Band EQをオン/オフします。オフのときは、EQ特性の表示が輪郭だけになります。

## 2 FLAT

全バンドのゲインをO dBに設定します。

### ③バンドA~F

パラメーターを表示するバンドを選択します。選択したバンドでメインノブを押す と、カーソルがパラメーター表示に移動します。

#### ④ パラメーター表示

各バンドのパラメーターを表示します。パラメーター名にカーソルを合わせてメイン ノブを押すと、パラメーター値の設定ができます。[←](バック)キーを押すと、 カーソルがパラメーター名に戻ります。もう一度[←](バック)キーを押すと、バン ド選択に戻ります。

## DELAY画面

ディレイタイムを設定します。スピーカー間の距離を補正するときなどに使用します。 時間または距離で設定します。

|            | DELAY    |       |
|------------|----------|-------|
| $\bigcirc$ | ON/OFF   | ON    |
| (2)        | TIME     | 1.2ms |
| (3)        | DISTANCE | 0.40m |
| 9          | DISTANCE | 1.4ft |
|            |          |       |
|            |          |       |

## 1ON/OFF

ディレイをオン/オフします。

## 2 TIME [ms]

ディレイタイムをミリ秒単位で設定します。

## ③ DISTANCE [m、ft]

ディレイタイムを距離(メートル単位とフィート単位)で設定します。

### NOTE

3つのディレイタイムの表示は連動して変化します。最後に編集した単位でHOME画面に表示されます。

## **CARDIOID画面** サブウーファー

カーディオイドモードを設定します。 スピーカーの向きや台数に応じて設定を変えます。カーディオイドモードを使用しない 場合は、OMNI (FRONT)に設定します。

#### NOTE

カーディオイドモードのセットアップについては、取扱説明書をご参照ください。

## ●2台並べたときの画面

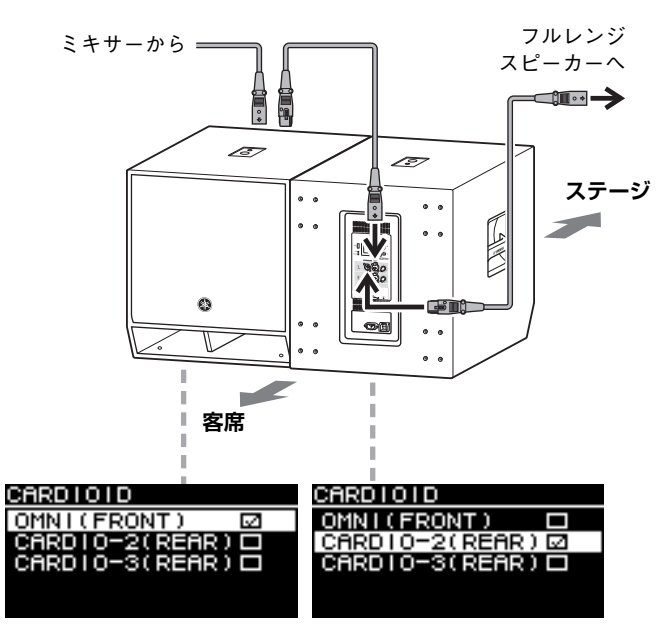

## ●3台並べたときの画面

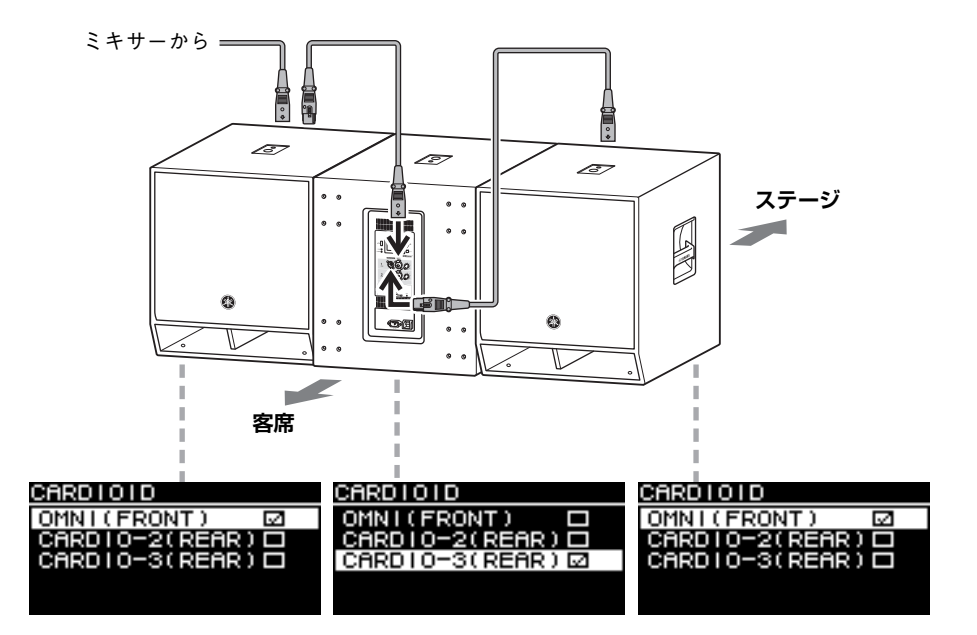

## ROUTER画面

ルーティング、Danteからの入力、アナログ出力レベル、Danteへの出力レベルを設定 します。

#### NOTE

- Danteモデル\*では、DZR-D、DXS-XLF-Dに入力したアナログ信号を、Danteネットワークへ出力してミキサーのインプットソースにできます。
- \* ファームウェアV1.2.2以降、Danteモジュールのファームウェア4.1.6.7-4.1.6.5-1.1.0以降で対応
- ・ルーティングの信号の流れについては、「ブロックダイアグラム」(53ページ)をご参照ください。

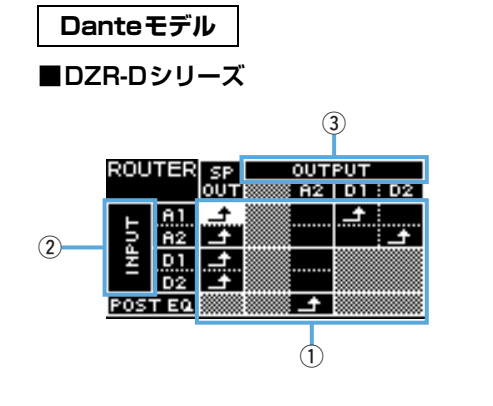

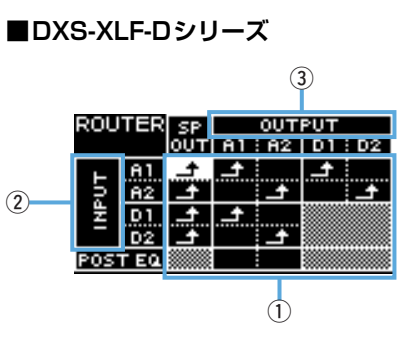

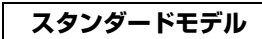

■DZRシリーズ

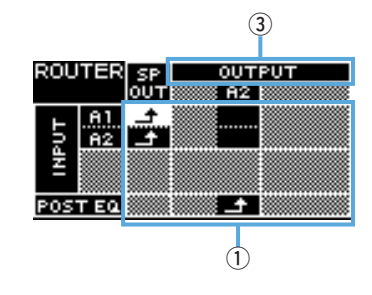

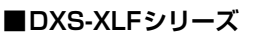

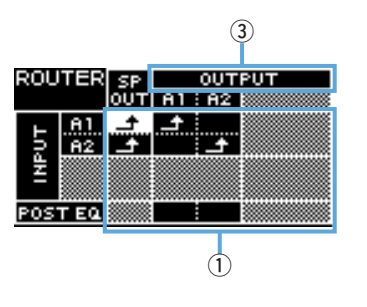

## ① Routing (ルーティング)

音声信号のルーティングを設定します。 入力元(INPUT)と出力先(OUTPUT)を確認し、交差するポイントに ます。初期設定は、すべての入力端子からの信号が、スピーカーから出力される設定 です。網掛けの部分にはルーティングできません。

## ② INPUT Danteモデル

2つのDanteからの入力レベル、感度、ディレイ補正を設定します。

| ROUTER> I NPUT                                       |                                              |
|------------------------------------------------------|----------------------------------------------|
| DNT.IN1 LVL<br>DNT.IN2 LVL<br>DNT.SENS.<br>ALIGNMENT | +1.0dB<br>+1.0dB<br>-14dBFS<br>OFF<br>1.70ms |

- **DNT. IN1 LVL**: Danteからの入力レベルD1 を設定します。0.5dBステップで設 定できます。
- ・DNT. IN2 LVL: Danteからの入力レベルD2を設定します。0.5dBステップで設定できます。
- DNT. SENS. (DANTE SENSITIVITY): Danteからのデジタル信号が、アンプ部 に入力されるときの入力感度を設定します。設定した入力感度の値がスピーカーの クリップレベルになります。-14dBFS(初期値)、-6dBFSから選択します。
   [LEVEL]コントロールがセンター位置(OdB)のとき、-14dBFSに設定すると、最 大出力+24dBuの機器(多くのヤマハデジタルミキサー)からのアナログ入力レベ ルと、Danteからの入力レベルのバランスが調整されます。微調整は、DANT.
   IN1 LVL/DANT. IN2 LVLで行なってください。
- ・ALIGNMENT (DELAY ALIGNMENT): アナログ入力とDanteからの入力との時間差を補正する場合は、ONに設定し、ディレイ値を設定します。適切なディレイ値は、Danteの設定や接続機器との組み合わせによって異なります。通常、Dante側が遅れるので、ここで設定するディレイはアナログにかかります。設定時は、「各経路のレイテンシー値」(44ページ)をご参照ください。

#### **3OUTPUT**

出力レベルを設定します。0.5dBステップで設定できます。

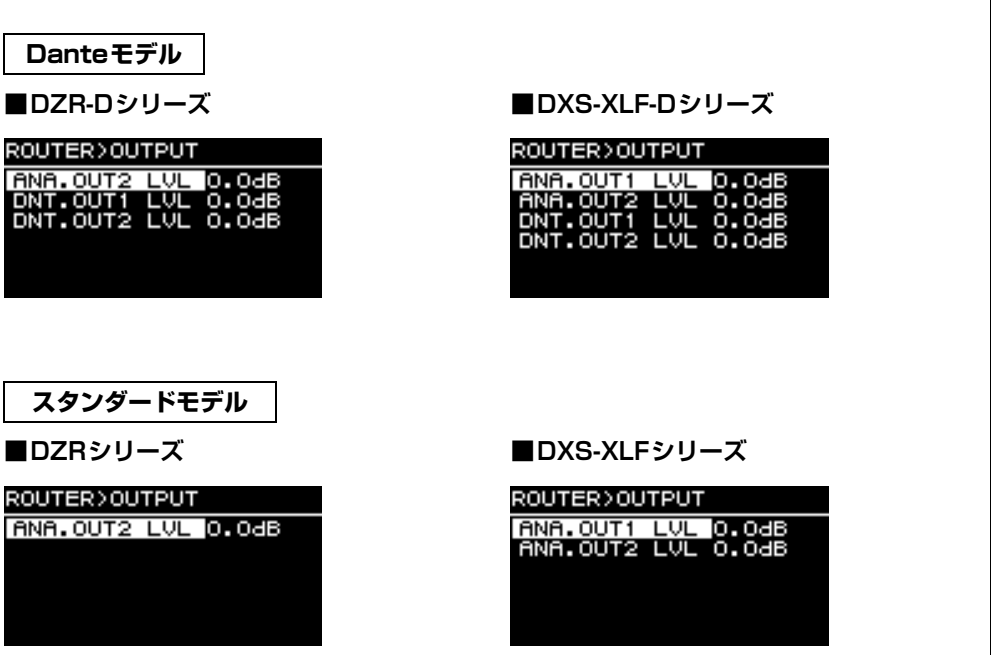

- ANA. OUT1 LVL: アナログ出力レベルA1(7ページ⑨、チャンネル1の出力レベル)を設定します。
- ・ANA. OUT2 LVL:アナログ出力レベルA2(7ページ⑨、チャンネル2の出力レベル)を設定します。
- ・DNT. OUT1 LVL: Danteへの出力レベルD1 を設定します。
- ・DNT. OUT2 LVL: Danteへの出力レベルD2を設定します。

## UTILITY画面

本体の各種設定をしたり、設定データをUSBメモリーに保存したり、USBメモリーか ら読み込んだりします。

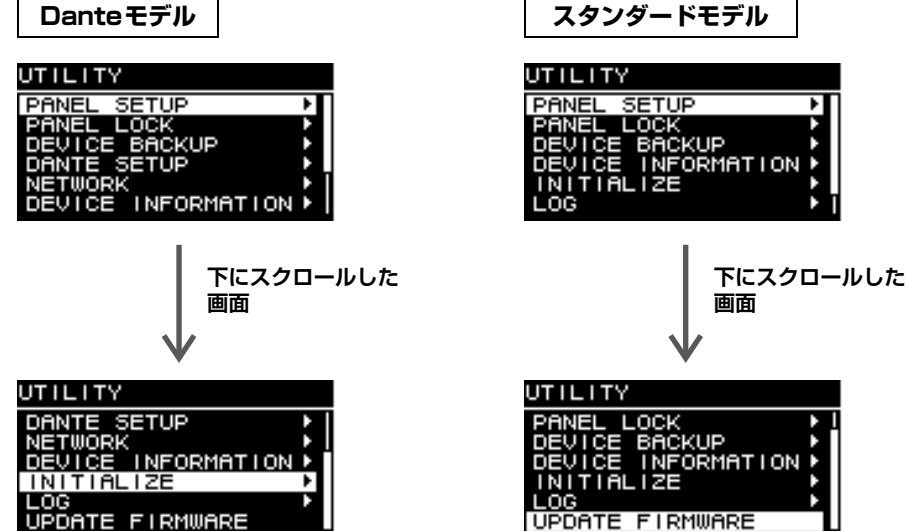

## ■PANEL SETUP (パネル設定)

リアパネルの表示方式を設定します。

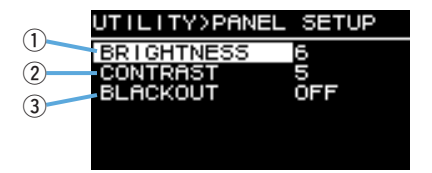

#### **1 BRIGHTNESS**

ディスプレイのバックライトの明るさを設定します。 1~10の10段階で設定できます。

#### **2 CONTRAST**

ディスプレイのコントラストを設定します。

1~16の16段階で設定できます。使用環境に合わせて、ディスプレイを見やすく設定してください。サブウーファーのように、目線が上からになる場合は、数値を大きくするのが有効です。数値を大きくしすぎると、正面から見にくくなります。

#### **3 BLACKOUT**

パネル操作をしていないときに、ディスプレイやインジケーターを自動的に消灯する ように設定できます。

ONに設定すると、下記のように自動消灯します。

- ・5秒間パネル操作しなかったとき:ディスプレイが、通常時よりも暗くなります。
- ・15秒間パネル操作しなかったとき:下表〇のディスプレイ/インジケーターが、完全に消灯します。

再度表示/点灯させるには、リアパネルのいずれかのキーを押すか、メインノブを押してください。

| ディスプレイ/インジ     | ケーター      | BLACKOUTがONのときの自動消灯 |
|----------------|-----------|---------------------|
| [POWER]インジケーター | (6ページ ③)  | 自動消灯しない             |
| ディスプレイ         | (6ページ ④)  | 0                   |
| [LIMIT]インジケーター | (6ページ ②)  | 0                   |
| [LINK]インジケーター  | (8ページ (5) | 0                   |
| [1G]インジケーター    | (8ページ 16) | 0                   |
| [SYNC]インジケーター  | (8ページ ①)  | 0                   |

#### NOTE

- ・ BLACKOUTがONでも、[POWER]インジケーターは通常どおり点灯します。
- ・BLACKOUTがOFFでも、1分間パネル操作をしないと、ディスプレイが通常時よりも暗くなり、 25分間パネル操作をしないと、ディスプレイ保護のためディスプレイの表示が消えます。

## ■PANEL LOCK (パネルロック)

誤って本製品を操作しないように、パネルロックを設定します。 その際、PINコードという4桁の認証番号を設定できます。また、USBメモリーを使っ て、PINコードの保存や取り込みもできます。

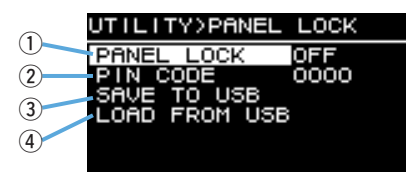

### 1 PANEL LOCK

パネルロックの設定をします。

| PANEL LOCK |  |
|------------|--|
| OFF        |  |
| PARTIAL    |  |
| ALL        |  |
|            |  |
|            |  |

- **OFF**: パネルロックしません。
- **PARTIAL**: ディスプレイ表示に対する操作がロックされます。MASTER Levelの 設定は可能です。
- ・ALL:パネルロックを解除する操作以外はできません。

#### NOTE

- ・パネルロックを解除する方法は、「●パネルロックを解除するには」(22ページ)をご参照ください。
- PINコードを設定している場合、パネルロックをOFFからPARTIALやALLに変更するときにも、 PINコードの入力が必要です。

#### **2 PIN CODE**

パネルロックのPINコード(任意の4桁の数字)を設定します。 PINコードを設定すると、パネルロックを解除するときにPINコードの入力が必要に なります。

#### NOTE

- PINコードを忘れた場合は、初期化すると解除できます。「初期化」-「●PINコードを忘れた場合 などに行なう方法」(12ページ)をご参照ください。
- PINコードの初期設定は、0000です。PINコードが0000の場合、パネルロックを解除するとき にPINコードを入力する必要がありません。

## ●PINコードを設定するには

### 1. PINコード入力画面を開く。

HOME画面 → UTILITY → PANEL LOCK → PIN CODEを選択してください。 PIN コードの上 1 桁にカーソルがあります。

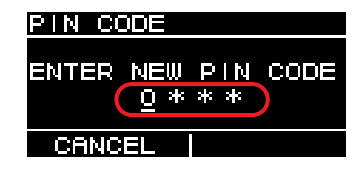

## 2.メインノブを回して数字を選択し、メインノブを押して確定する。

確定すると、カーソルが右に移動します。

3. 同じように操作して、4桁の数字を確定する。

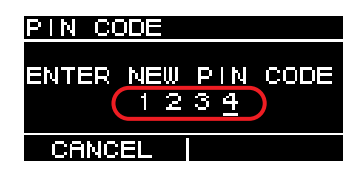

#### NOTE

設定の途中でPINコードの入力を修正する場合は、[←](バック)キーを押し、メインノブで修正したい桁を選択してください。

## 4. メインノブを押してOKを選択する。

PINコードが確定します。

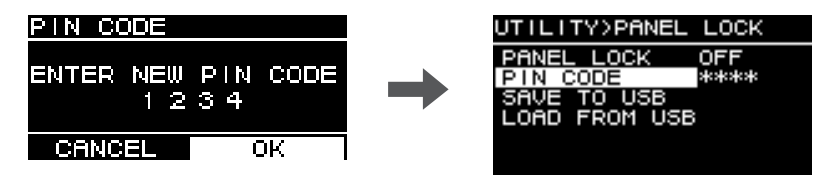

#### NOTE

PINコードを0000にすると、PINコードが設定されていない状態になります。パネルロックを設定するときや解除するときにPINコードの入力が不要です。

#### **3 SAVE TO USB**

PINコードをUSBメモリーに保存します。

USBメモリーをUSB端子に接続してから、SAVE TO USBを選択します。確認画 面でYESを選択し、SAVE SUCCEEDEDと表示されたら完了です。OKを選択する と元の画面に戻ります。

#### NOTE

- ・USBメモリーに保存されたPINコードと本製品に設定されたPINコードが一致した場合、そのUSB メモリーが挿さっている間は自動的にロックが解除されます。(一時的にロックを解除してパラメー ターを変更したいときなど、ロック解除の手間が省けます。)
- ・アラートメッセージが出た場合は、「メッセージリスト」(37ページ)をご参照ください。

### **④LOAD FROM USB**

USBメモリーに保存したPINコードを取り込みます。 複数のDZR、DXS-XLFシリーズを同じPINコードに設定できます。 USBメモリーをUSB端子に接続してから、LOAD FROM USBを選択します。確認 画面でYESを選択し、LOAD SUCCEEDEDと表示されたら完了です。OKを選択す ると元の画面に戻ります。

#### NOTE

- パネルロックがOFFの状態で、USBメモリーからPINコードを取り込むと、パネルロックが PARTIALに設定されます。
- ・アラートメッセージが出た場合は、「メッセージリスト」(37ページ)をご参照ください。

## ● パネルロックを解除するには

#### PINコードを設定していない場合

PINコードの初期設定は、0000です。PINコードが0000の場合、PINコードを入力 する必要はありません。

パネルロック中にパネル操作をすると、画面に以下のようなメッセージが表示されます。

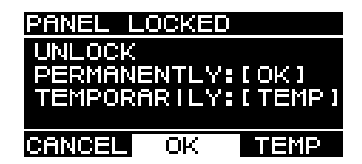

・恒久的に解除するとき:メインノブを回してOKを選択し、押して確定してください。
 ・一時的に解除するとき:メインノブを回してTEMPを選択し、押して確定してください。電源を入れ直したときや、5分間パネル操作をしなかったときに、パネルロックの状態に戻ります。

#### PINコードを設定している場合

パネルロック中にパネル操作をすると、画面に以下のようなメッセージが表示されます。

| PANEL  | LOCKED              |
|--------|---------------------|
| ENTER  | PIN CODE<br>0 * * * |
| CANCEL |                     |

設定した4桁のPINコードを入力します。 メインノブを回して数字を選択し、押して確定します。

| 例) PINコード:1234 | PANEL LOCKED           |
|----------------|------------------------|
|                | ENTER PIN CODE<br>1234 |
|                | CANCEL OK TEMP         |

・恒久的に解除するとき:メインノブを回してOKを選択し、押して確定してください。

・一時的に解除するとき:メインノブを回してTEMPを選択し、押して確定してください。電源を入れ直したときや、5分間パネル操作をしなかったときに、パネルロックの状態に戻ります。

NOTE

PINコードが0000 (初期設定)の場合、PINコードを入力する必要はありません。

#### PINコードをUSBメモリーに保存した場合

PINコードが保存されたUSBメモリーを、本製品に接続してください。USBメモリーが接続されている間は、パネルロックが解除されます。USBメモリーを抜くと、再びパネルロックの状態に戻ります。

(PINコードの保存方法は、「UTILITY画面」- 「■PANEL LOCK」- 「③ SAVE TO USB」(21ページ)をご参照ください。)

## ■DEVICE BACKUP (デバイスバックアップ)

ユーザー設定をUSBメモリーに保存したり、読み込んだりします。 複数のDZR、DXS-XLFシリーズを同じ設定にしたり、同じ設定で別のDZR、DXS-XLFシリーズに入れ替えたりするときにも使用します。

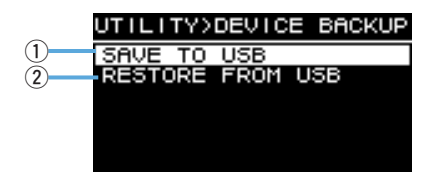

#### **①SAVE TO USB**

設定データをUSBメモリーに保存します。

USBメモリーをUSB端子に接続してからSAVE TO USBを選択し、ファイル名を 入力します。最大16文字です。対応している文字は、半角英数字と一部の記号のみ です。

メインノブを回して文字を入力する場所を選択し、メインノブを押して文字入力モードに入ります。文字入力モードで、メインノブを回して文字を選択し、メインノブを 押して確定します。

#### NOTE

アラートメッセージが出た場合は、「メッセージリスト」(37ページ)をご参照ください。

#### **② RESTORE FROM USB**

USBメモリーに保存されている設定ファイルを読み込みます。 USBメモリーをUSB端子に接続してから、RESTORE FROM USBを選択します。 USBメモリーに保存されているファイル名が画面に表示されるので、読み込みたい ファイル名を選択します。画面に表示されるファイル名は最大20です。

#### NOTE

- ・設定が切り替わるとき、ノイズが出力されるのを防ぐために、一時的にミュートされます。
- ・アラートメッセージが出た場合は、「メッセージリスト」(37ページ)をご参照ください。
- ・ RESTORE FROM USBを実行すると、プロテクト設定(15ページ、「■PROTECT」参照)してい るプリセットも上書きされますので、ご注意ください。

## ■DANTE SETUP (DANTE設定) Danteモデル

Danteに関連する設定と状態を表示します。

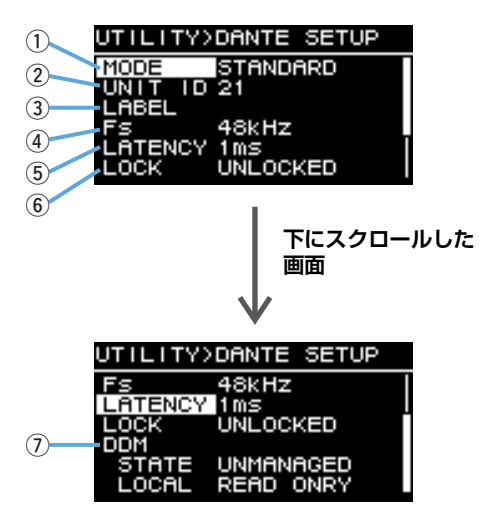

#### **① MODE (DANTE MODE)**

本製品をDanteネットワークに接続するときのモードを設定します。

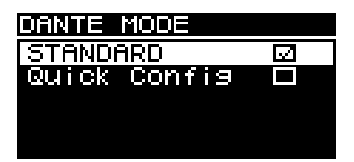

- **STANDARD**: TFシリーズのクイックコンフィグ(Quick Config)機能を使用しない場合に選択します。
- Quick Config: TFシリーズのクイックコンフィグ機能を使用する場合に選択します。

#### NOTE

Dante ネットワークにTFシリーズが複数台存在する場合、TFシリーズのwith OUTPUTチェック ボックスにチェックを入れるのは、1台だけにしてください。複数台にチェックが入っていると正し くパッチされません。

### \* PATCH

MODEをQuick Configに設定すると、PATCH画面が表示され、PATCHの項目 が追加されます。PATCH画面で、TFシリーズの出力チャンネルの中から本製品 にパッチしたいチャンネルを選択します。「Quick Config使用時のパッチ対応表」 (39ページ)をご参照ください。

#### NOTE

PATCHの設定を切り替えてから、実際にパッチが切り替わるまで、数秒間かかります。

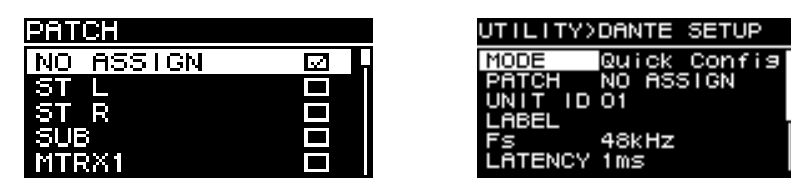

PATCH画面

MODEがQuick Configのとき

#### **2UNIT ID**

Danteネットワーク上で、DZR-D、DXS-XLF-Dを個別に識別するためのIDを設定します。

設定したUNIT IDは、本製品の再起動後に有効になります。1つのネットワーク内で、同じモデルがある場合、IDは重複しないようにしてください。

#### NOTE

・ 設定範囲は01~FE (16進数)です。

・ NETWORK(25ページ)にあるUNIT IDと同じです。どちらからでも編集できます。

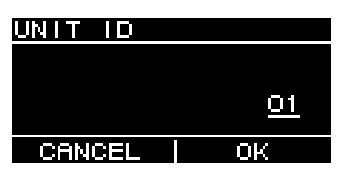

メインノブを回して入力する文字を選び、メインノブを押して文字を確定します。再 起動の確認画面でYESを選択します。再起動後に有効になります。

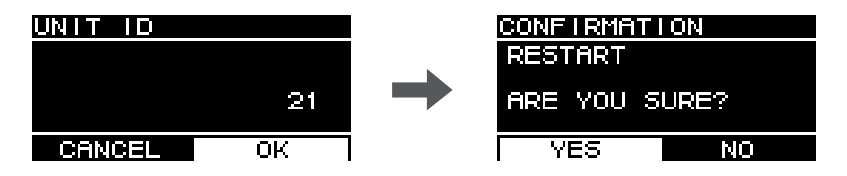

設定されたUNIT IDは、HOME画面に表示されます。

#### 3 LABEL

本製品のラベルを設定します。わかりやすいラベルを付けると、Dante Controller などから見つけやすくなります。

#### NOTE

- ・ ラベル名は最大12文字まで入力できます。
- ・入力できる文字は半角英数字と一部の記号です。
- ・ Device Label(デバイスラベル)の一部になります。

LABELを設定していない場合(初期設定) Y###-Yamaha-〇〇〇〇〇〇〇〇〇-\*\*\*\*\* #:UNIT ID 〇:モデル名(最大10文字) \*\*\*\*\*\*: MACアドレス下位6桁

#### LABELを設定している場合

Y###-©©©©©©©©©©©<sup>-\*\*\*\*\*\*</sup> #:UNIT ID ©:LABEL(最大12文字) \*\*\*\*\*\*:MACアドレス下位6桁

### 4 Fs (DANTE Fs)

Dante入出力のサンプリング周波数を設定します。44.1kHz、48kHz、88.2kHz、 96kHzから選択します。

#### **5 LATENCY (DANTE LATENCY)**

Danteネットワークを送受信する信号のレインテンシー (Dante レイテンシー)を設定します。1ms、2ms、5msから選択します。

Danteレイテンシーは、接続方法や規模によって適切な値に設定する必要があります。

| lms | 信号の経由する機器が、ネットワークスイッチを含め10台以下の場合の設定 |
|-----|-------------------------------------|
| 2ms | 100Mbpsのノードを含むギガビットネットワークに適する設定     |
| 5ms | ほぼすべてのネットワークにおいて安全な設定               |

デイジーチェーン接続で、ネットワークスイッチなどとあわせて、Dante機器が10 台以上接続しているシステムにおいて、1ms設定ではデータ転送が間に合わず、音 切れが発生することがあります。その場合は、レイテンシーをより大きな値に設定し てください。

#### NOTE

パッチした双方の機器でレイテンシー設定が異なる場合は、遅い方の設定が有効になります。

### **6**LOCK

Dante Device Lockの状態を表示します。設定はDante Controllerで行ないます。 ロックが設定されているときは、LOCKEDと表示され、ロックが解除されていると きは、UNLOCKEDと表示されます。ロックが設定されているときは、Danteに関 する設定変更ができません。

### (7) DDM (Dante Domain Manager)

ネットワーク上にDDM サーバーがある場合やドメインに参加している場合に、状態 が表示されます。

- STATE:ドメイン参加の状況を表示します。
  - DOMAIN:ドメインに参加している
  - DISCONNECTED:ドメインに参加しているがDDM サーバーと接続されてい ない
  - UNMANAGED: ドメインに参加していない
- LOCAL: 現在操作している本製品のDante 設定(DANTE PATCH も含む) のアク ヤス状態を表示します。
  - READ WRITE: 変更可能
  - READ ONLY: 変更不可

## ■NETWORK (ネットワーク)

Danteモデル

外部機器から本製品をコントロールするためのネットワーク設定をします。変更した設 定は、再起動後に有効になります。

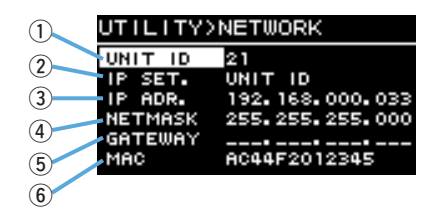

### **1**UNIT ID

Danteネットワーク上で、DZR-D、DXS-XLF-Dを個別に識別するためのIDを設定 します。「UTILITY画面 | - 「■DANTE SETUP | - 「② UNIT ID | (24ページ)を ご参照ください。

#### <sup>(2)</sup> IP SET. (IP SETTING)

IPアドレスの設定方法を選択します。

- •UNIT ID: 192.168.0.###が設定されます(###=UNIT ID)。
- ・DHCP: DHCPサーバーから割り当てられたIPアドレスを設定します。IPアドレ ス、NETMASK、GATEWAYが自動的に取得されます。DHCPサーバーがネット ワーク内にない場合には、リンクローカルアドレス(169.254.xxx.xxx)で動作しま す。

STATIC IP: IPアドレスを手動で設定します。

#### NOTE

CLシリーズ、QLシリーズと接続して使用する場合は、ミキサーのFOR DEVICE CONTROLで設定 したIPアドレスと同じサブネット内で、BIVAGE PMシリーズと接続して使用する場合は、ミキサー のSLOT IP SETTINGで設定したIPアドレスと同じサブネット内で、重複しないアドレスを設定して ください。

#### ③ IP ADR.

IPアドレスを表示します。IP SET.でSTATIC IPを選択した場合は、ここでIPアド レスを設定します。

#### 

サブネットマスクを表示します。IP SET.でSTATIC IPを選択している場合は、ここ でサブネットマスクを設定します。

#### **(5) GATEWAY**

デフォルトゲートウェイを表示します。IP SET.でSTATIC IPを選択している場合 は、ここでデフォルトゲートウェイを設定します。

#### 6 MAC

MACアドレスを表示します。このアドレスは表示のみで、変更はできません。

## ■DEVICE INFORMATION (デバイス情報)

本製品の状態、固有の情報を表示します。

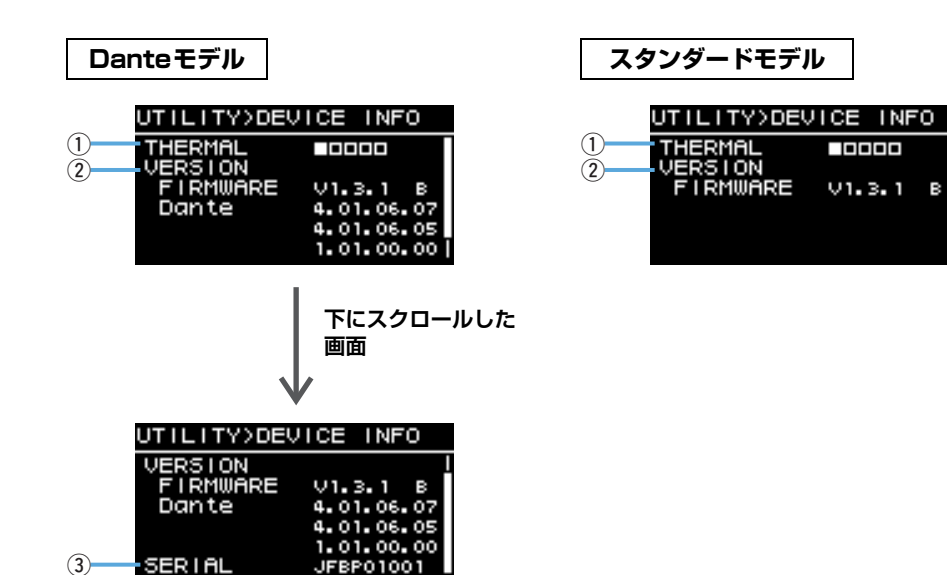

### **1**THERMAL

アンプ部の温度を5段階表示します。温度に応じてリミッターがかかります。

## **②VERSION**

- ・FIRMWARE:ファームウェアのバージョンを表示します。右端のアルファベット はハードウェアバージョンを表します(ファームウェアV1.3.0以降)。
- ・Dante Danteモデル: Danteに関する3つのバージョンを表示します。

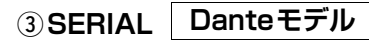

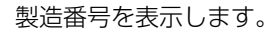

## ■INITIALIZE (初期化)

すべての設定データを初期化します。

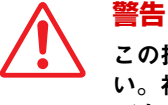

#### ーー この操作を行なう前に、電源コード以外のすべてのケーブルを抜いてくださ い。初期化が完了するときに、音声信号が入力されていると、急に大きな音 が出る可能性があります。

初期化するには、下の画面が表示されたらメインノブを押します。確認画面が表示されるのでYESを選択すると、再起動が開始されます。初期化を中止する場合は、下の画面のときに[ ← ] (バック)キーを押します。

| UTILITY>INITIALIZE                                         |
|------------------------------------------------------------|
| Reset all settings                                         |
| Are you sure?<br>Yes:Press Main knob<br>No :Press Back key |

## 注記

再起動後、HOME画面が表示されたら初期化が完了です。HOME画面が表示される前に 電源スイッチをオフにすると、故障の原因になることがあります。

## ■LOG (ログ)

内部の動作ログを表示したり、USBメモリーに保存したりします。

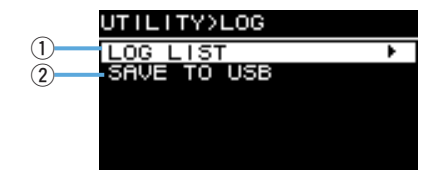

### **1LOG LIST**

内部に記録された動作ログ全体を表示します。 ログは、イベントが発生した順番で表示します。時間情報の表示は、「NNNN HHH:MM:SS」の形式になります。この場合、NNNN回目に電源を入れてから、 HHH時間MM分SS秒後に発生したことを示します。一番右の列は、アラート番号が 表示されます。

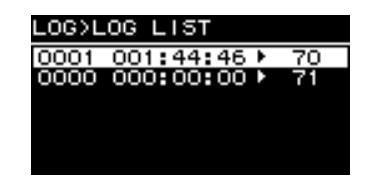

メインノブを回してイベントを選択し、メインノブを押して確定すると、DETAIL VIEW画面が表示されます。メッセージ詳細については、「メッセージリスト」(37 ページ)をご参照ください。

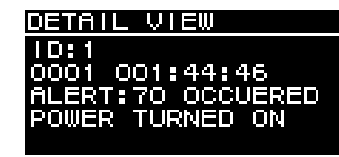

## **②SAVE TO USB**

最新の動作ログをUSBメモリーに保存します。ユーザーサポートのための機能です。

## ■UPDATE FIRMWARE (アップデートファームウェア)

USBメモリーを使用して、本製品のファームウェアとDanteモジュールのファーム ウェアをアップデートします。

アップデート用のファイルは、ヤマハ プロオーディオ ウェブサイトからダウンロードし てください。

http://www.yamahaproaudio.com/

アップデート用のファイルをUSBメモリーに保存します。そのUSBメモリーを本製品のUSB端子に接続してから、UPDATE FIRMWAREを選択します。

| UTILITY            |    |
|--------------------|----|
| DANTE SETUP        | •  |
| NETWORK            |    |
| DEVICE INFORMATION | •  |
| INITIALIZE         |    |
| LOG                | ١. |
| UPDATE FIRMWARE    |    |

確認画面でYESを選択すると、本製品が再起動します。

| CONFIR | MATION     |
|--------|------------|
| UPDATI | E FIRMWARE |
|        |            |
| ARE Y  | OU SURE?   |
|        |            |
| YES    | NO         |

再起動すると、下記の確認画面が表示されます。

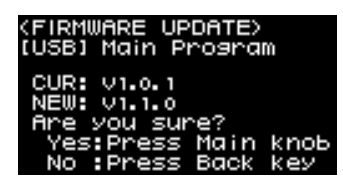

 アップデートする場合:メインノブを押してください。アップデートの進行が、%で 表示されます。アップデートが完了すると、通常起動します。アップデートが完了する まで、USBメモリーは抜かないでください。

・アップデートを中止する場合:[←つ](バック)キーを押してください。

## ■DEVICE SETUP (デバイス設定)

(ファームウェアV1.3.0以降、ハードウェアバージョンAのみ)

ハードウェアバージョンBの機器と組み合わせて使用するときONに設定すると、ハードウェアバージョンの違いによるレイテンシーの差を補正します。

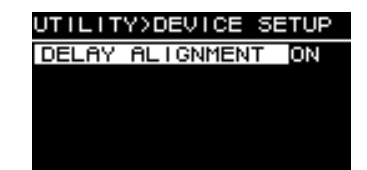

## 外部機器からのミュート Danteモデル

外部機器(RIVAGE PM、CL、QL、TF各シリーズなど)からの操作で、スピーカーから 出る音をミュートできます。ミュートがかけられると、HOME画面に「MUTED from REMOTE」と表示されます。本製品では、ミュート解除のみ操作できます。外部機器か らミュートされた状態で電源を入れ直すと、ミュート解除状態となります。

## ●外部機器からのミュートを解除するには

1. メインノブを回して、「MUTED from REMOTE」を選択する。

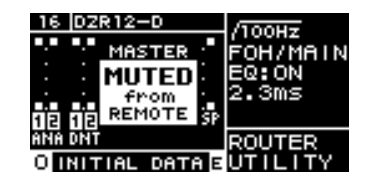

2.メインノブを押して確定し、ミュートを解除する。

外部機器でのミュートの操作方法は、外部機器の取扱説明書をご参照ください。

## Danteネットワークシステム

## ● Danteの概要

DZR-D、DXS-XLF-Dは、アナログ入出力の他に、デジタルオーディオ信号を伝送する プロトコルとしてDante を採用しています。Danteは、Audinate社が開発したネット ワークオーディオプロトコルです。ギガビットイーサネット対応のネットワーク環境で、 サンプリング周波数/ビットレートが違う複数のオーディオ信号や、機器のコントロール 信号を同ーネットワーク内で伝送できる特長を持っています。

Danteの詳細については、Audinate社のウェブサイトをご参照ください。 http://www.audinate.com/

また、ヤマハ プロオーディオ ウェブサイトにも、Danteに関するさまざまな情報を掲載しています。

http://www.yamahaproaudio.com/

#### NOTE

Danteネットワーク内では、ネットワークスイッチのEEE機能(\*)を使用しないでください。 EEE機能に対応したスイッチ間では、消費電力の相互設定が自動で調整されますが、相互設定の調整が正 しく機能しないスイッチもあります。これにより、Danteネットワーク内の不適切な場面で、スイッチの EEE機能が有効になってしまう可能性があり、クロック同期性能が悪化して音声が途切れる場合がありま す。

そのため、以下の点にご注意ください。

- マネージドスイッチを使う場合、Danteを使用するすべてのポートのEEE機能をオフにしてください。
   EEE機能がオフにできないスイッチは使用しないでください。
- ・アンマネージドスイッチを使う場合、EEE機能に対応したスイッチを使用しないでください。これらのスイッチはEEE機能をオフにできません。
- \* EEE (Energy Efficient Ethernet)機能とは、ネットワークのトラフィックが少ないときにイーサネット機器の消費電力を減らす技術です。グリーンイーサネットやIEEE802.3azとも呼ばれています。

## ●接続方法について

DZR-D、DXS-XLF-DをDanteネットワークに接続させるには、2つの方法があり、組み合わせて使用できます。

### デイジーチェーン接続

デイジーチェーンとは、機器を数珠つなぎにする接続方法です。ネットワーク構築が簡 単で、ネットワークスイッチも不要です。

接続する機器が多くなると、末端機器間の伝送遅延が増えるため、Danteネットワーク 上の音切れを防ぐために、レイテンシーを大きく設定する必要があります。また、ケー ブルの断線などによりシステムに障害が発生すると、ネットワークがそこで分断され、 その先の機器との伝送ができなくなります。

### スター接続

ネットワークスイッチを中心に機器を接続する方法です。ギガビットイーサネットに対応したネットワークスイッチを使うことで、幅広い帯域が必要な大規模ネットワークにも対応します。ネットワークスイッチの選択には、ネットワークを制御/監視するためのさまざまな機能(任意のデータ回線のクロック同期や音声の伝送を優先させるQoSなど)が盛り込まれているものをおすすめします。

DZR-D、DXS-XLF-Dの2つのDante端子はどちらもプライマリーなので、リダンダント(セカンダリー)ネットワークには参加できません。

## システム例

下の例では、スピーカーは、DZR-D、DXS-XLF-Dシリーズのみを使用しています。

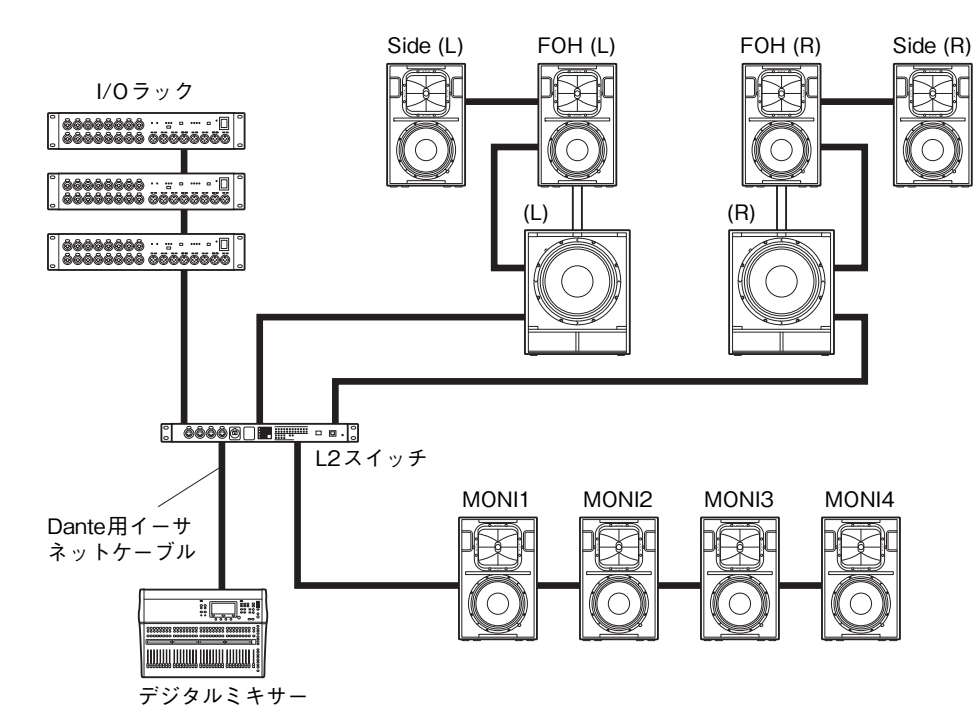

#### Danteモデルでの構成

1つのデイジーチェーンの中でつなげるDante機器の台数は、スイッチを含め10台以内にしてください。10台を超えると、ネットワーク内の通信遅れが大きくなり、音声が途切れることがあります。これを避けるには、Danteレイテンシー (24ページ、⑤LATENCY)をより大きな値に設定するか、L2スイッチ(ギガビットイーサネット対応)を使用して、ネットワークを分岐してください。

#### NOTE

デイジーチェーン接続とスター接続のそれぞれのメリットを生かし、バランスよく組み合わせることが重要です。

## Dante設定

DZR-D、DXS-XLF-DをDanteネットワークに接続して使うには、DANTE SETUP画 面でDanteに関する各種設定をしてください。

HOME画面 → UTILITY → DANTE SETUPを選択し、DANTE SETUP画面に移動し ます。HOME画面 → UNIT ID、LABEL (HOME画面の左上)を選択する方法でも、こ の画面に移動できます( $13^{-1}$ )。

#### DANTE SETUP画面

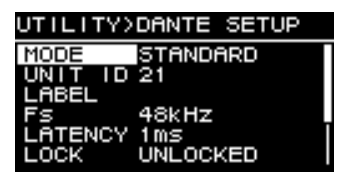

\* 各機能の詳細は「各画面の機能」--「UTILITY画面」--「■DANTE SETUP」(23ページ)を ご参照ください。

#### Dante 機器との 接続

## ● Dante Controller について

Dante Controllerは、Danteネットワークの設定とオーディオのルーティングをする ためのアプリケーションソフトです。DZR-D、DXS-XLF-Dとのインテグレーションに 対応しているヤマハデジタルミキサー以外のDante機器と接続する場合や、より詳細な 設定をする場合は、Dante Controllerを使用します。

Dante Controllerは下記のウェブサイトから、最新バージョンをダウンロードしてご利用ください。

#### http://www.yamahaproaudio.com/

Dante Controllerをインストールするコンピューターには、ギガビットイーサネットに 対応したEthernet端子が必要です。

Dante Controllerでは、主に以下の設定ができます。

- ・Network ViewのRoutingタブで入出力パッチの設定
- ・Network ViewのClock Statusタブでクロックマスターの設定
- ・Device ViewのDevice Configタブでサンプリング周波数の設定

#### NOTE

Dante ControllerでDante Device Lockを有効にした状態では、Dante設定に関連する入出力パッチな どの設定変更はできません。設定変更したい場合は、Dante ControllerにてDante Device Lockを解除 してください。

## ● Dante Controllerの設定

Dante Controllerを起動すると、最初にNetwork Viewが開きます。 Network ViewでDante機器間のオーディオルーティングを設定します。この画面で は、ネットワーク上のすべてのDante機器が表示されます。送受信する機器の交点のセ ル[+]をクリックし、すべてのチャンネルを表示させてから、オーディオルートを設定 します。ルートが確立すると、緑色のチェックボックスのアイコンが表示されます。

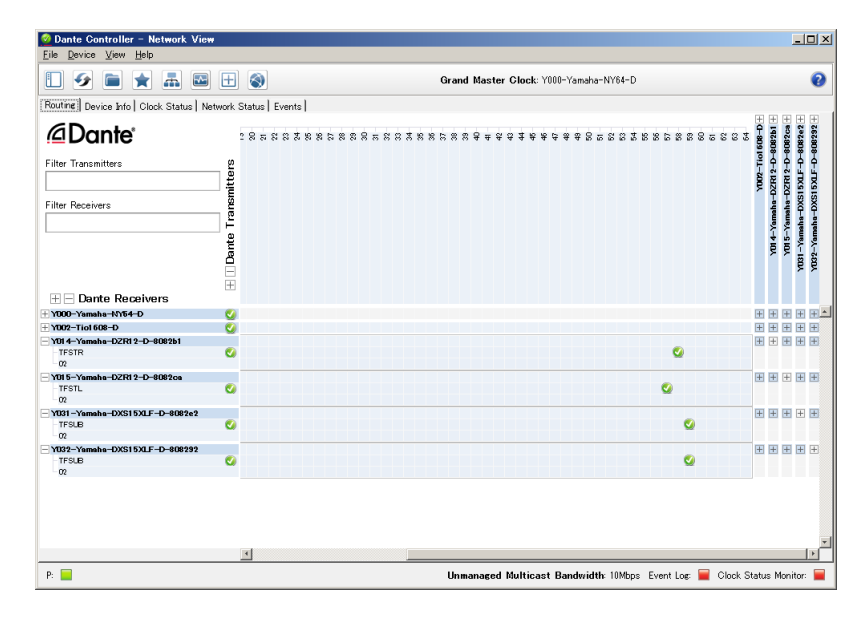

詳細は、Dante Controllerユーザーマニュアルをご参照ください。 送信機器(デジタルミキサーなど)の出力が、どのDanteチャンネルに割り当てられてい るかについては、送信機側のマニュアルなどをご参照ください。

## ヤマハデジタルミキサーとのインテグレーション

DZR-D、DXS-XLF-Dは、ヤマハデジタルミキサー (RIVAGE PM、CL、QL、TF各シ リーズ)と、Dante Controllerを使用せずにパッチできます。 この場合、パッチできる台数は、他のDante機器を含めて最大24台です。25台以上を パッチする場合は、Dante Controllerを使用します。

パッチをするRIVAGE PM、CL、QL、TF各シリーズのクロックが48kHzの場合には、 DZR-D、DXS-XLF-DのDANTE Fsも48kHzに設定する必要があります。その場合で も、DZR-D、DXS-XLF-D内部は、内蔵のSRC(Sampling Rate Converter)により、 常に96kHzで動作します。詳細な設定を必要とする複雑なシステムや、大規模なシステ ムを構築する場合には、Dante Controllerを使用してください。

DZR-D、DXS-XLF-Dとの組み合わせで、次の機能を使用できます。

## ●TFシリーズ

- ・Quick Config機能による自動パッチ(23ページ、「DANTE SETUP」①参照)
- ・主要なステータスの監視
- ・ミュートの制御
- Identify機能

## ● RIVAGE PMシリーズ、CLシリーズ、QLシリーズ

- ミキサー画面からのパッチ(接続するDZR-D、DXS-XLF-Dのモデル間でUNIT ID が重複しないように設定してください。)
- ・主要なステータスの監視
- ・主要なパラメーターの操作
- Identify機能

#### NOTE

デジタルミキサーからDZR-D、DXS-XLF-Dを認識できず、デジタルミキサーの画面にDZR-D、DXS-XLF-Dが表示されない場合は、デジタルミキサーのファームウェアバージョンをご確認ください。 ヤマハデジタルミキサーのうち、DZR-D、DXS-XLF-Dとのインテグレーションに対応 するモデルと対応ファームウェアのバージョンは下記です。

| デジタルミキサー      | ファームウェア対応バージョン |
|---------------|----------------|
| RIVAGE PMシリーズ | V5.0以降         |
| CLシリーズ        | V5.1以降         |
| QLシリーズ        | V5.1以降         |
| TFシリーズ        | V3.6以降         |

上記機能をお使いになる場合は、対応バージョンにアップデートしてください。

ヤマハデジタルミキサーの使用方法の詳細は、各モデルのマニュアルをご参照ください。 http://www.yamahaproaudio.com/

## USB端子ご使用上の注意

### ●使用できるUSB機器

- ・USBメモリーを使用してください。それ以外のUSB機器(USBハブ、マウス、コンピューターのキーボードなど)は、接続しても使えません。
- 本製品では、USB1.1~2.0のUSBメモリーが使用できます(ただし、すべての USBメモリーの動作を保証するものではありません)。

#### 注記

USB端子の定格は、最大5V/500mAです。500mA以上の電流を必要とする機器が接続されると、ディスプレイにアラートメッセージが表示され、電源供給を停止します。

### ●USBメモリーの接続

・USBメモリーの抜き差しは、画面にメッセージが表示されている間は行なわないで ください。本製品の機能が停止したり、USBメモリーやデータが壊れたりするおそ れがあります。

・USBメモリーの抜き差しは、数秒間隔を空けて行なってください。

#### 注記

USB延長ケーブルを使用する場合は、1m以下のものを使用してください。

## USBメモリーの取り扱いについて

#### ●USBメモリーのフォーマット

FAT32またはFAT16でフォーマットしたUSBメモリーをお使いください。フォー マットはコンピューターで行なってください。他の機器でフォーマットしたUSBメモ リーは、本製品で正しく動作しない場合があります。

## ● 誤消去防止

USBメモリーには、誤ってデータを消してしまわないようにするため、ライトプロテクト機能の付いたものがあります。大切なデータが入っている場合は、ライトプロテクトで書き込みができないようにしましょう。逆にデータを保存する場合などは、ご使用の前に、USBメモリーのライトプロテクトが解除されていることをご確認ください。

#### ●USBメモリー接続時に電源を切るには

電源スイッチをオフにするときは、USBメモリーのアクセス中でない(ディスプレイに メッセージが表示していない)ことを確認してください。USBメモリーやデータが壊れ るおそれがあります。

## 機能ツリー

|       |                               | 設定内容                                                  | 初期値の範囲          |                                                                               | フルレンジ       |       | サブウーファー         |        | ページ           |  |
|-------|-------------------------------|-------------------------------------------------------|-----------------|-------------------------------------------------------------------------------|-------------|-------|-----------------|--------|---------------|--|
| 你觉得它  | 775-39-                       | 設定的各                                                  | 初知但             | 恒の転用                                                                          | スタンダード      | Dante | スタンダード          | Dante  | 番号            |  |
| METER | Input Meter                   | アナログ入力信号のレベルを表示しま<br>す。(DanteモデルはANAと表示。)             | _               | -∞~0dBFS                                                                      | (×2)        | (×2)  | (×2)            | (×2)   | 11            |  |
|       | Input Meter (DNT)             | デジタル入力信号(Dante)のレベルを<br>表示します。                        | —               | -∞~0dBFS                                                                      |             | (×2)  |                 | (×2)   | 11            |  |
|       | UNIT ID                       | Danteネットワーク上のDZR-D、<br>DXS-XLF-Dを識別するためのIDを表<br>示します。 | 01              | 01~FE                                                                         |             | 0     |                 | 0      | 11,<br>24, 25 |  |
|       | LABEL                         | ラベルを表示します。                                            | —               | 12文字                                                                          |             | 0     |                 | 0      | 11、24         |  |
|       | MASTER Level                  | 出力レベルを設定します。(単位:dB)                                   | 0.0dB           | -∞、-80.0~+10.0dB                                                              | 0           | 0     | 0               | 0      | 11            |  |
|       | SP Output Meter               | 出力レベルを表示します。                                          | —               | -∞~OdBFS                                                                      | 0           | 0     | 0               | 0      | 11            |  |
|       | Protection<br>(THERMAL、MUTED) | 保護機能が作動したときに表示しま<br>す。                                | 非表示             | THERMAL, MUTED                                                                | 0           | 0     | 0               | 0      | 11            |  |
|       | MUTED from REMOTE             | 外部機器からミュートをかけます。                                      | オフ              | —                                                                             |             | 0     |                 | 0      | 28            |  |
|       |                               |                                                       |                 |                                                                               |             |       | · · · · · · · · | _      |               |  |
| 機能    | カテゴリー                         | パラメーター                                                | 初期値             | 値の範囲                                                                          | フルレ         | シジ    | サフウー            | ファー    | ページ           |  |
|       |                               |                                                       |                 |                                                                               | スタンダード      | Dante | スタンダード          | Dante  | 番号            |  |
|       |                               | OFF、60Hz、70Hz、80Hz、<br>90Hz、100Hz、110Hz、120Hz         | OFF             | 60Hz~120Hz                                                                    | 0           | 0     |                 |        | 11、15         |  |
|       | LPF                           | 60Hz、70Hz、80Hz、90Hz、<br>100Hz、110Hz、120Hz             | 120Hz           | 60Hz~120Hz                                                                    |             |       | 0               | 0      | 11、15         |  |
|       |                               | POLARITY                                              | NORMAL          | NORMAL、INVERTED                                                               |             |       | 0               | 0      |               |  |
|       | D-CONTOUR                     | OFF (NORMAL)、FOH/MAIN、<br>MONITOR                     | OFF<br>(NORMAL) | OFF (NORMAL)、FOH/MAIN、<br>MONITOR                                             | 0           | 0     |                 |        | 11、15         |  |
|       | D-XSUB                        | OFF (NORMAL)、BOOST、<br>XTEND LF                       | OFF<br>(NORMAL) | OFF (NORMAL)、BOOST、<br>XTEND LF                                               |             |       | 0               | 0      | 11、16         |  |
|       | EQ (6 bands)                  | ON, OFF                                               | ON              | ON、OFF                                                                        | 0           | 0     | 0               | 0      |               |  |
|       |                               | BYPS <bypass></bypass>                                | ON              | ON、OFF                                                                        | (×6)        | (×6)  | (×6)            | (×6)   |               |  |
|       |                               | FREQ <frequency></frequency>                          | <バンドごと>         | 20.0Hz~20.0kHz                                                                | (×6)        | (×6)  | (×6)            | (×6)   |               |  |
|       |                               | GAIN                                                  | 0.0             | -10.0~+10.0dB                                                                 | (×6)        | (×6)  | ○(×6)           | (×6)   |               |  |
|       |                               | Q                                                     | 2.00            | 0.7~10.0                                                                      | ○(×6)       | (×6)  | ○(×6)           | (×6)   | 11、16         |  |
|       |                               | TYPE                                                  | PEQ             | PEQ、LO SHELF 6dB、<br>LO SHELF 12dB、<br>HI SHELF 6dB、<br>HI SHELF 12dB、HPF、LPF | ○(×6)       | ○(×6) | ○(×6)           | ○(×6)  |               |  |
|       | DELAY                         | ON, OFF                                               | ON              | ON、OFF                                                                        | 0           | 0     | 0               | 0      |               |  |
|       |                               | ms                                                    | 0.0ms           | 0.0~140.0ms                                                                   | Oms O O O , |       | 11 16           |        |               |  |
|       |                               | m 0.00m 0.00~48.10m                                   |                 | 0                                                                             | 0           | 0     | 0               | 11, 10 |               |  |
|       |                               | ft                                                    | 0.0ft           | 0.0~157.8ft                                                                   | 0           | 0     | 0               | 0      | <u> </u>      |  |
|       | CARDIOID                      | OMNI (FRONT)、<br>CARDIO-2 (REAR)、<br>CARDIO-3 (REAR)  | OMNI<br>(FRONT) | OMNI (FRONT)、<br>CARDIO-2 (REAR)、<br>CARDIO-3 (REAR)                          |             |       | 0               | 0      | 11、17         |  |

| 松悠台七    | カニブリー                             | パーメーター                                                     | 勿抑(病                            | 期値値の範囲                | フルレ        | ンジ    | サブウーファー    |       | ページ |
|---------|-----------------------------------|------------------------------------------------------------|---------------------------------|-----------------------|------------|-------|------------|-------|-----|
| 你吃用店    | 7729-                             | <i>NJX-9-</i>                                              | 初舟喧                             | 恒の配田                  | スタンダード     | Dante | スタンダード     | Dante | 番号  |
| ROUTER  | Routing                           | SP OUT                                                     | t.                              | <u></u> (オン)、— (オフ)   | 0          | 0     | 0          | 0     |     |
|         |                                   | A1 <analog 1="" output=""></analog>                        | Ť.                              | <u></u> (オン)、一 (オフ)   |            |       | 0          | 0     |     |
|         |                                   | A2 <analog 2="" output=""></analog>                        | t_                              | <b>_</b> +(オン)、— (オフ) | 0          | 0     | 0          | 0     | 18  |
|         |                                   | D1 <dante 1="" output=""></dante>                          | Ł.                              | <b>_</b> (オン)、— (オフ)  |            | 0     |            | 0     |     |
|         |                                   | D2 <dante 2="" output=""></dante>                          | t_                              | <b>_</b> (オン)、— (オフ)  |            | 0     |            | 0     |     |
| INPUT   |                                   | DNT. IN1 LVL<br><dante 1="" input="" level=""></dante>     | +1.0dB                          | -∞、-80.0~+10.0dB      |            | 0     |            | 0     |     |
|         |                                   | DNT. IN2 LVL<br><dante 2="" input="" level=""></dante>     | +1.0dB                          | -∞、-80.0~+10.0dB      |            | 0     |            | 0     | 10  |
|         | DNT. SENS.<br>(DANTE SENSITIVITY) | -14dBFS                                                    | -14dBFS、-6dBFS                  |                       | 0          |       | 0          | 10    |     |
|         |                                   | ALIGNMENT                                                  | OFF OFF, ON                     |                       |            | 0     |            | 0     |     |
|         |                                   | (DELAY ALIGNMENT)                                          | 1.70ms                          | 0.00ms~20.00ms        |            | 0     |            | 0     |     |
| OUTPU   | OUTPUT                            | ANA. OUT1 LVL<br><analog 1="" level="" output=""></analog> | 0.0dB                           | -∞、-80.0~+10.0dB      |            |       | 0          | 0     |     |
|         |                                   | ANA. OUT2 LVL<br><analog 2="" level="" output=""></analog> | 0.0dB                           | -∞、-80.0~+10.0dB      | 0          | 0     | 0          | 0     | 10  |
|         |                                   | DNT. OUT1 LVL<br><dante 1="" level="" output=""></dante>   | 0.0dB                           | -∞、-80.0~+10.0dB      |            | 0     |            | 0     |     |
|         |                                   | DNT. OUT2 LVL<br><dante 2="" level="" output=""></dante>   | 0.0dB                           | -∞、-80.0~+10.0dB      |            | 0     |            | 0     |     |
| UTILITY | PANEL SETUP                       | BRIGHTNESS                                                 | 6                               | 1~10                  | 0          | 0     | 0          | 0     | 19  |
|         |                                   | CONTRAST                                                   | Full range: 5,<br>Subwoofer: 12 | 1~16                  | 0          | 0     | 0          | 0     | 20  |
|         |                                   | BLACKOUT                                                   | OFF                             | OFF、ON                | 0          | 0     | 0          | 0     |     |
|         | PANEL LOCK                        | PANEL LOCK                                                 | OFF                             | OFF、ON                | 0          | 0     | $\bigcirc$ | 0     | 20  |
|         |                                   | PIN CODE                                                   | 0000                            | 4桁の数字                 | 0          | 0     | 0          | 0     | 20  |
|         |                                   | SAVE TO USB                                                | —                               | _                     | 0          | 0     | 0          | 0     | 21  |
|         |                                   | LOAD FROM USB                                              | —                               | —                     | 0          | 0     | 0          | 0     |     |
|         | DEVICE BACKUP                     | SAVE TO USB                                                | —                               | _                     | 0          | 0     | 0          | 0     | 23  |
|         |                                   | RESTORE FROM USB                                           | —                               | —                     | $\bigcirc$ | 0     | $\bigcirc$ | 0     |     |

| 松林台七                                                                  | カーブリー                                                                 | パラメーター                                           | 切期値          | 初期値は「値の範囲」                            |        | フルレンジ      |            | サブウーファー |       |  |
|-----------------------------------------------------------------------|-----------------------------------------------------------------------|--------------------------------------------------|--------------|---------------------------------------|--------|------------|------------|---------|-------|--|
| 防发用比                                                                  | -6570                                                                 | <i>NJX-3-</i>                                    | 初舟喧          | 置の費用                                  | スタンダード | Dante      | スタンダード     | Dante   | 番号    |  |
| UTILITY                                                               | DANTE SETUP                                                           | MODE (DANTE MODE)                                | STANDARD     | STANDARD、Quick Config                 |        | 0          |            | 0       | 23    |  |
|                                                                       |                                                                       | *PATCH<br><modeがquick configのとき=""></modeがquick> | NO ASSIGN    | 「Quick Config使用時のパッチ対応<br>表」(39ページ)参照 |        | 0          |            | 0       | 24    |  |
|                                                                       |                                                                       | UNIT ID                                          | 01           | 01~FE                                 |        | 0          |            | 0       | 11 04 |  |
|                                                                       |                                                                       | LABEL                                            | —            | 12文字(英数字、-)                           |        | 0          |            | 0       | 11、24 |  |
|                                                                       | Fs (DANTE Fs)                                                         |                                                  | 48kHz        | 44.1kHz、48kHz、<br>88.2kHz、96kHz       |        | 0          |            | 0       | 24    |  |
|                                                                       |                                                                       | LATENCY (DANTE LATENCY)                          | lms          | lms、2ms、5ms                           |        | 0          |            | 0       |       |  |
|                                                                       |                                                                       | LOCK <表示のみ>                                      | UNLOCKED     | UNLOCKED、LOCKED                       |        | 0          |            | 0       |       |  |
|                                                                       |                                                                       | DDM                                              | —            | _                                     | —      | _          | —          | _       |       |  |
|                                                                       |                                                                       | STATE <表示のみ>                                     | DISCONNECTED | DOMAIN、DISCONNECTED、<br>UNMANAGED     |        | $\bigcirc$ |            | 0       | 25    |  |
|                                                                       |                                                                       | LOCAL <表示のみ>                                     | READ ONLY    | READ WRITE、READ ONLY                  |        | 0          |            | 0       |       |  |
|                                                                       | NETWORK                                                               | UNIT ID                                          | 01           | 01~FE                                 |        | 0          |            | 0       | 11、25 |  |
|                                                                       |                                                                       | IP SET. (IP SETTING)                             | DHCP         | UNIT ID、DHCP、STATIC IP                |        | 0          |            | 0       |       |  |
|                                                                       |                                                                       | IP ADR.                                          | —            | IPv4                                  |        | $\bigcirc$ |            | 0       |       |  |
|                                                                       |                                                                       | NETMASK                                          | —            | IPv4                                  |        | 0          |            | 0       | 25    |  |
|                                                                       |                                                                       | GATEWAY                                          | —            | IPv4                                  |        | 0          |            | 0       |       |  |
|                                                                       |                                                                       | MAC <表示のみ>                                       | —            |                                       |        | 0          |            | 0       |       |  |
|                                                                       | DEVICE INFORMATION                                                    | THERMAL <表示のみ>                                   | —            | _                                     | 0      | 0          | 0          | 0       |       |  |
|                                                                       |                                                                       | VERSION                                          | —            |                                       | —      | —          | —          | —       |       |  |
|                                                                       |                                                                       | FIRMWARE <表示のみ>                                  | —            |                                       | 0      | 0          | 0          | 0       | 26    |  |
|                                                                       |                                                                       | Dante <表示のみ>                                     | —            | _                                     |        | $\bigcirc$ |            | 0       |       |  |
|                                                                       |                                                                       | SERIAL <表示のみ>                                    | —            | _                                     |        | 0          |            | 0       |       |  |
|                                                                       | INITIALIZE                                                            | —                                                | —            | _                                     | 0      | 0          | $\bigcirc$ | 0       | 26    |  |
|                                                                       | LOG                                                                   | LOG LIST                                         | —            | _                                     | 0      | 0          | $\bigcirc$ | 0       | 27    |  |
|                                                                       |                                                                       | SAVE TO USB                                      | —            | _                                     | 0      | 0          | $\bigcirc$ | 0       | L /   |  |
|                                                                       | UPDATE FIRMWARE                                                       | —                                                | —            | _                                     | 0      | 0          | $\bigcirc$ | 0       | 27    |  |
| DEVICE SETUP<br><v1.3.0以降、ハードウェフ<br>バージョンAのみ&gt;</v1.3.0以降、ハードウェフ<br> | DEVICE SETUP<br><v1.3.0以降、ハードウェア<br>バージョンAのみ&gt;</v1.3.0以降、ハードウェア<br> | DELAY ALIGNMENT                                  | OFF          | OFF、ON                                | 0      | 0          | 0          | 0       | 28    |  |
| PRESET                                                                | O: INITIAL DATA                                                       | RECALL                                           | —            | —                                     | 0      | 0          | 0          | 0       |       |  |
|                                                                       | A~C(*): ファクトリープリ                                                      | STORE                                            | —            | —                                     | 0      | 0          | 0          | 0       | 14    |  |
|                                                                       |                                                                       | CLEAR                                            | —            |                                       | 0      | 0          | 0          | 0       | 14    |  |
|                                                                       | 1~8: ユーザーフリセット                                                        | TITLE                                            | —            |                                       | 0      | 0          | 0          | 0       |       |  |
|                                                                       | * モデルによって数が異なる                                                        | PROTECT                                          | —            |                                       | 0      | 0          | 0          | 0       | 15    |  |

## メッセージリスト

| 番号    | メッセージ                               | 症状                                             | 対策                                                                                                    |
|-------|-------------------------------------|------------------------------------------------|----------------------------------------------------------------------------------------------------|
| 01~11 | SYSTEM ERROR                        |                                                |                                                                                                    |
| 12    | CURRENT MEMORY ERROR                |                                                | <br>  雷源をいったんオフにして、6秒以上問題を空けてから雷源をオンにしてください。問題                                                                                                    |
| 13    | PRESET MEMORY ERROR                 | 本製品が正常に起動していません。                               | が解決しない場合、初期化を実行すると解決する場合があります。それでも解決しない場                                                                                                    |
| 14    | SYSTEM EDDOD                        |                                                | 合は、ヤマ八修理ご相談センターにお問い合わせください。                                                                                                    |
| 15    |                                     |                                                |                                                                                                    |
| 17    | DUPLICATE IP ADDRESS                | IPアドレスが重複しています。                                | IPアドレスが重複しないように設定してください。                                                                                                    |
| 20    | OUTPUT CURRENT OVER                 | アンプ出力の過大電流から回路を保護しています。                        | 製品が故障している可能性があります。<br>ヤマハ修理ご相談センターにお問い合わせください。                                                                                                    |
| 22    | AMP TEMP TOO HIGH step1[*]          | アンプが高温になったため、出力にリミッター                          | 出力レベルを下げて使用するか、熱が下がるまでしばらくお待ちください。また、リアパ                                                                                                    |
| 23    | AMP TEMP TOO HIGH step2[*]          | をかけました。(*:HFまたはLF)                             | ネルへの直射日光を避け、リアパネル周辺の風通しをよくしてください。                                                                                                    |
| 25    | AMP TEMP TOO HIGH step3[*]          | アンプが高温になったため、出力をミュートし<br>ました。(*:HFまたはLF)       | 熱が下がるまでしばらくお待ちください。また、リアパネルへの直射日光を避け、リアパ<br>ネル周辺の風通しをよくしてください。                                                                                                    |
| 27    | POWER SUPPLY TEMP TOO HIGH[*]       | 電源部の温度が異常に高くなったため、リミッ<br>ターをかけました。(*: HFまたはLF) | 継続して使用すると電源部が故障する可能性があります。出力レベルを下げて使用してく<br>ださい。                                                                                                    |
| 34    | AMP PROTECT (LIMIT)[*]              | アンプに異常が発生したため、出力にリミッ<br>ターをかけました。(*:HFまたはLF)   | 熱が下がるまでしばらくお待ちください。熱が下がっても症状が改善しない場合は、製品                                                                                                    |
| 35    | HF/OVER TEMP PROTECT (DOWN)         | アンプに異常が発生したため、出力をミュート<br>しました。                 | が故障している可能性があります。ヤマハ修理ご相談センターにお問い合わせください。                                                                                                    |
| 50    | USB:COMPATIBLE DEVICES NOT<br>FOUND | 使用可能なUSBメモリーが接続されていません。                        | 使用可能なUSBメモリーを接続してください。動作確認済のUSBメモリーは、ヤマハ プロオーディオ ウェブサイト(http://www.yamahaproaudio.com/)でご確認いただけます。                                                                                            |
| 51    | USB:NO FILE SYSTEM                  | USBメモリーのファイルシステムを読むこと<br>ができません。               | FAT32またはFAT16で正常にフォーマットされたUSBメモリーをご使用ください。                                                                                                    |
| 52    | USB:FILE NOT FOUND                  | USBメモリーに対象ファイルが見つかりませ<br>ん。                    | USBメモリーにファイルが保存されていることを確認して、もう一度やり直してください。                                                                                                    |
| 53    | USB:ILLEGAL FILE                    | 不正なファイルです。                                     | 正常なファイルに入れ替えてやり直してください。                                                                                                    |
| 54    | USB:INCOMPATIBLE FORMAT             | 互換性のないファイルフォーマットです。                            | 正常なファイルに入れ替えてやり直してください。                                                                                                    |
| 55    | USB:I/O ERROR                       | USBメモリーを正しく読み書きできません。                          | お使いのUSBメモリーが正常に動作することをコンピューターなどを使ってご確認ください。<br>動作確認済のUSBメモリーをご使用ください。動作確認済のUSBメモリーは、ヤマハ プロオーディオ ウェブサイト(http://www.yamahaproaudio.com/)でご確認いただけます。<br>それでも異常が解消しない場合は、ヤマハ修理ご相談センターにお問い合わせください。 |

| 番号 | メッセージ                              | 症状                                                              | 対策                                                                              |
|----|------------------------------------|-----------------------------------------------------------------|---------------------------------------------------------------------------------|
| 56 | USB:STORAGE FULL!                  | USBメモリーの残り容量が不足しています。                                           | 空き容量が十分あるUSBメモリーをご使用ください。                                                       |
| 58 | USB:LOAD ERROR                     | USBメモリーからのファイルの読み込み中に<br>障害が発生しました。本製品内部のデータが破<br>壊された可能性があります。 | もう一度やり直してください。USBメモリーにアクセス中は、ディスプレイにメッセージ<br>が表示されます。この間は、絶対にUSBメモリーを抜かないでください。 |
| 59 | USB:OVER CURRENT                   | USB端子に過電流が流れたため、電源供給を<br>停止しました。                                | USBメモリーをUSB端子から抜き、電源を入れ直してください。                                                 |
| 65 | INCOMPATIBLE DATA LOADED           | 読み込んだファイルに含まれていた互換性のな<br>いデータを、デフォルト設定に変更しました。                  | _                                                                               |
| 70 | POWER TURNED ON                    | 電源がオンになりました。                                                    | _                                                                               |
| 71 | POWER TURNED OFF                   | 電源がオフになりました。                                                    | —                                                                               |
| 72 | SHORT INTERRUPTION                 | 瞬停を検出したため、シャットダウン処理を実<br>行したあと、再起動しました。                         | 安定した電源に接続してください。                                                                |
| 73 | HOST FIRMWARE UPDATE<br>COMPLETED  | ファームウェアのアップデートが完了しまし<br>た。                                      | —                                                                               |
| 74 | PANEL UNLOCKED                     | パネルロックを解除しました。                                                  | —                                                                               |
| 77 | PRESET RECALLED[*]                 | プリセットをリコールしました。<br>(*:プリセット番号)                                  | _                                                                               |
| 78 | PRESET STORED[*]                   | プリセットをストアしました。<br>(*:プリセット番号)                                   | _                                                                               |
| 79 | PRESET CLEARED[*]                  | プリセットをクリアしました。<br>(*:プリセット番号)                                   | _                                                                               |
| 80 | BACKUP DATA LOADED                 | DEVICE BACKUP画面のRESTORE FROM<br>USBで設定データをUSBメモリーから読み込<br>みました。 | _                                                                               |
| 81 | PIN CODE LOADED                    | PINコードをUSBメモリーから読み込みまし<br>た。                                    | _                                                                               |
| 82 | PIN CODE CHANGED                   | PINコードが変更されました。                                                 | —                                                                               |
| 83 | WRONG PIN CODE                     | 入力したPINコードが間違っています。                                             | —                                                                               |
| 85 | Dante FIRMWARE UPDATE<br>COMPLETED | Danteのファームウェアが正常にアップデート<br>されました。                               | _                                                                               |
| 90 |                                    | オベアのパラメーター部字を初期ルトキトた                                            | _                                                                               |
| 91 |                                    |                                                                 | _                                                                               |

## Quick Config使用時のパッチ対応表

| DZR-D、DXS->             | (LF-D           | TFシリーズ  | DZR-D、DXS->             | KLF-D           | TFシリーズ  | DZR-D、DXS->             | KLF-D           | TFシリーズ  |
|-------------------------|-----------------|---------|-------------------------|-----------------|---------|-------------------------|-----------------|---------|
| PATCH画面で選択<br>(24ページ参照) | ROUTER<br>INPUT | 出力チャンネル | PATCH画面で選択<br>(24ページ参照) | ROUTER<br>INPUT | 出力チャンネル | PATCH画面で選択<br>(24ページ参照) | ROUTER<br>INPUT | 出力チャンネル |
|                         | Dl              | —       |                         | D1              | AUX10   |                         | D1              | MTRX 1  |
| NU ASSIGN               | D2              | —       | AUXTU                   | D2              | _       | NITRAT/2                | D2              | MTRX2   |
|                         | Dl              | ST L    |                         | D1              | AUX11   |                         | D1              | MTRX3   |
| SIL                     | D2              | —       | AUATT                   | D2              | —       | WII NA3/4               | D2              | MTRX4   |
|                         | D1              | ST R    |                         | D1              | AUX12   |                         | D1              | AUX 1   |
| 51 H                    | D2              | —       | AUXIZ                   | D2              | —       | AUX 1/2                 | D2              | AUX 2   |
|                         | D1              | SUB     |                         | D1              | AUX13   |                         | D1              | AUX 3   |
| SUB                     | D2              | —       | AUX 13                  | D2              | _       | AUX 3/4                 | D2              | AUX 4   |
|                         | Dl              | MTRX 1  |                         | D1              | AUX14   |                         | D1              | AUX 5   |
|                         | D2              | —       | AUX 14                  | D2              | _       | AUX 5/6                 | D2              | AUX 6   |
|                         | D1              | MTRX2   |                         | D1              | AUX15   |                         | D1              | AUX 7   |
| NI RAZ                  | D2              | —       | CLYDA                   | D2              | _       | AUX 778                 | D2              | AUX 8   |
| MTDVO                   | D1              | MTRX3   |                         | D1              | AUX16   |                         | D1              | AUX 9   |
|                         | D2              | —       | AUXTO                   | D2              | —       | AUX 9/10                | D2              | AUX10   |
|                         | D1              | MTRX4   |                         | D1              | AUX17   |                         | D1              | AUX11   |
|                         | D2              | —       | AUATZ                   | D2              | _       | AUX11/12                | D2              | AUX12   |
|                         | D1              | AUX 1   |                         | D1              | AUX18   |                         | D1              | AUX13   |
| AUX I                   | D2              | —       | AUX18                   | D2              | _       | AUX13/14                | D2              | AUX14   |
|                         | D1              | AUX 2   |                         | D1              | AUX19   |                         | D1              | AUX15   |
| AUX 2                   | D2              | —       | AUXIS                   | D2              | —       | AUX15/16                | D2              | AUX16   |
|                         | D1              | AUX 3   |                         | D1              | AUX20   | AUV17/19                | D1              | AUX17   |
| AUX 3                   | D2              | —       | AUAZU                   | D2              | _       | AUX17/10                | D2              | AUX18   |
|                         | Dl              | AUX 4   |                         | D1              | MONI L  |                         | D1              | AUX19   |
| AUX 4                   | D2              | —       |                         | D2              | -       | AUX19/20                | D2              | AUX20   |
|                         | Dl              | AUX 5   |                         | D1              | MONI R  | MONUL /R                | D1              | MONI L  |
| AUX 3                   | D2              | —       |                         | D2              | _       |                         | D2              | MONI R  |
|                         | D1              | AUX 6   | CTI/D                   | D1              | ST L    |                         |                 |         |
| AUX 0                   | D2              | —       | JI L/h                  | D2              | ST R    |                         |                 |         |
|                         | D1              | AUX 7   |                         | D1              | ST L    |                         |                 |         |
| AUX 7                   | D2              | —       | 31 L/30D                | D2              | SUB     |                         |                 |         |
|                         | D1              | AUX 8   |                         | Dl              | ST R    |                         |                 |         |
|                         | D2              | —       |                         | D2              | SUB     |                         |                 |         |
|                         | D1              | AUX 9   |                         |                 |         |                         |                 |         |
| AUA 3                   | D2              | _       |                         |                 |         |                         |                 |         |

## 困ったときは

| 症状                                                    | 考えられる原因                                             | 対策方法                                                                                                    |
|-------------------------------------------------------|-----------------------------------------------------|----------------------------------------------------------------------------------------------------|
| 電源が立ち上がらない                                            | 電源オフ/オンの間の時間が短い                                     | 電源をオフにして、約20秒待ってからオンにしてください。                                                                                                    |
|                                                       | ルーティングが適切でない                                        | HOME画面でInput Meterが振れているのにSP Output Meterが振れていない場合、<br>ROUTER画面でSP OUTにルーティングされているか確認してください。                                                         |
|                                                       | Danteモデル<br>DSP内でレベルが下がっている                         | ROUTER画面で、INPUTのレベルを確認し、下がっている場合はレベルを上げてください。                                                                                                    |
| 音が出ない、または、音が断続的にな<br>る                                | Danteモデル<br>レイテンシー設定に対して、デイジーチェーンしたDante機<br>器が多すぎる | 初期設定(1msec)では、デイジーチェーンは 10台までにしてください。接続がそれ以上にな<br>る場合は、L2スイッチ(ギガビットイーサネット対応)でネットワークを分岐してください。                                                        |
| 突然音が小さくなった                                            | アンプが高温になったため保護機能が作動して、リミッター<br>がかかった                | この場合、HOME画面にTHERMALの表示が出ます。アンプの熱が下がるように、出力レベルを下げ、リアパネル周辺の風通しをよくしてください。また、直射日光がリアパネルに当たらないようにしてください。                                                  |
| 突然音が途切れた                                              | アンプがさらに高温になったため保護機能が作動して、<br>ミュートがかかった              | この場合、HOME画面にMUTEDの表示が出て、同時に[POWER]インジケーターも点滅しま<br>す。アンプの熱が下がるように、出力レベルを下げ、リアパネル周辺の風通しをよくしてくだ<br>さい。また、直射日光がリアパネルに当たらないようにしてください。温度が下がったら自動<br>復帰します。 |
|                                                       | スピーカーユニットが破損した                                      | HOME画面にMUTEDの表示が出ず、SP Output Meterが振れているのに音が出ない場合、<br>スピーカーユニットが破損している可能性があります。ヤマハ修理ご相談センターにお問い合<br>わせください。                                          |
| しばらくすると画面表示が消える                                       | ディスプレイの保護機能が作動した                                    | メインノブか[ ← ](バック)キーを押すと通常の表示に戻ります。                                                                                                    |
| 画面表示がすぐに消える                                           | BLACKOUTがONになっている                                   | メインノブか[ ← ](バック)キーを押すと通常の表示に戻ります。恒久的に解除するには、<br>HOME画面 → UTILITY → PANEL SETUP → BLACKOUTで設定をOFFにしてください。                                             |
| [LIMIT] インジケーターが点灯し続け<br>る。または、頻繁に点灯する                | 入力信号が大きすぎる                                          | [LIMIT]インジケーターがときどき点灯するように、MASTER Levelを下げるか、入力信号レベルを下げてください。                                                                                        |
| PANEL LOCKを解除しても電源を入<br>れ直すとロックがかかる                   | PANEL LOCKを解除するときに、TEMPORARILY<br>(TEMP)を選択した       | TEMPORARILY (TEMP)を選択すると、一時的にパネルロックの解除ができますが、電源を<br>入れ直すと再度ロックがかかります。恒久的に解除する場合は、PERMANENTLY (OK)を選<br>択してください。(22ページ参照)                             |
| 画面操作ができない                                             | 入力したPINコードが間違っている/忘れてしまった                           | 初期化の「PINコードを忘れた場合などに行なう方法」を行なってください。(12ページ参照)                                                                                                    |
| 画面に「USB:OVER CURRENT」と<br>表示される。または、USBメモリーが<br>動作しない | USB端子に過電流が流れたため、本製品がUSB機器との通信を停止した                  | USBメモリーをUSB端子から抜き、本製品の電源を入れ直してください。                                                                                                    |
| 画面に「Diagnosis mode」または<br>「Service mode」と表示される        | サービスで使用するモードに入ってしまった                                | 電源スイッチをいったんオフにして、電源を入れ直してください。                                                                                                    |

## Dante関連の用語

| Ultimo (ULT/UXT)  | 小規模モデル用のDante モジュールです。DZR-D、DXS-XLF-Dでは、2in/2out のUltimoモジュールを使用しています。                                                                                                    |
|-------------------|----------------------------------------------------------------------------------------------------|
| Dante Device Lock | Danteの設定を変更できないようにロックする機能です。Dante Controllerで設定します。                                                                                                    |
| Daisy Chain       | デイジーチェーンとは、機器を数珠つなぎにする接続方法で、Switchedとも呼ばれます。<br>DZR-D、DXS-XLF-Dでは、L2スイッチを内蔵しており、2つのDante端子は、どちらもプライマリーで、デイジーチェーン接続できます。リダンダント(セカ<br>ンダリー )ネットワークには参加できません。                                                                                                    |
| Latency           | 音声信号のバッファリングに関わる時間設定です。Dante機器とネットワークスイッチのホップ数に依存します。ホップ数が多いと伝送遅延が増えるため、レイテ<br>ンシーを小さく設定すると、伝送が間に合わず音切れが発生することがあります。レイテンシーを大きく設定すると安全ですが、遅延が大きくなります。Ultimo<br>の最小値は1msです。パッチした双方の機器のレイテンシー設定が異なる場合は、遅い方の設定が有効になります。                                                                                                    |
| UNIT ID           | 接続されている機器がDZR-D、DXS-XLF-Dを個別に認識するためのID です。Danteネットワークで音声信号を送受信したり、リモートコントロールに使用した<br>りします。1 つのネットワーク内で、同じモデルがある場合、IDは重複しないようにしてください。                                                                                                    |
| Device Label      | Danteネットワーク内で、Dante機器を識別するのに使用します。通常、受信するDante機器は、送信元のDante機器をDevice Label(デバイスラベル)で識別<br>します。<br>ヤマ八機器では、<br>Y###-Yamaha - モデル名 - MACアドレス下位6桁<br>(###はUNIT IDで16進数3桁です。)<br>例) YO01-Yamaha-DXS15XLF-D-******<br>が初期値です。<br>本製品で設定する場合、先頭の5文字(Y###-)と末尾の7文字(-******)以外の最大12文字を設定できます。<br>Dante Controllerから設定する場合は、すべての文字列を入力できますが、本製品を再起動すると、先頭の5文字が元のY###-に置き換わります。入力した文字<br>列を有効にするには、先頭の5文字(Y###-)は変更せずに設定してください。この設定をすることで、先頭の5文字(Y###-)以外がLABEL(24ページ)に反映され<br>ます。末尾の6文字が本製品のMACアドレスと一致する場合は、この部分はLABELに表示されません。<br>本製品とRIVAGE PM、CLまたはQLシリーズを組み合わせたシステムで、本製品を故障などにより入れ替えるとき、元の機器のUNIT IDと同じUNIT IDを入れ<br>替えた機器で設定すれば、元の機器のパッチが自動的に復元します。 |

## このマニュアルでは、発行時点での最新仕様で説明しています。最新版は、ヤマハウェブサイトからダウンロードできます。

## ●一般仕様

OdBu = 0.775Vrms

|                        |             | DZR315(-D)                            | DZR15(-D)                           | DZR12(-D)                                  | DZR10(-D)                           | DXS18XLF(-D)                         | DXS15XLF(-D)                         |  |  |
|------------------------|-------------|---------------------------------------|-------------------------------------|--------------------------------------------|-------------------------------------|--------------------------------------|--------------------------------------|--|--|
| システム形式                 |             | バイアンプ3WAYバスレ<br>フ型パワードスピーカー           | バイアンプ                               | 2WAYバスレフ型パワード                              | スピーカー                               | バスレフ型パワー                             | ドサブウーファー                             |  |  |
| 再生周波数帯域 (              | -10dB)      | $31$ Hz $\sim 20$ kHz                 | 34Hz ~ 20kHz                        | 39Hz $\sim$ 20kHz                          | $44$ Hz $\sim 20$ kHz               | 30Hz ~ 150Hz                         | 33Hz ~ 150Hz                         |  |  |
| 公称指向角度                 |             | H75°×V50°                             | H90°×V50°<br>(回転可能)                 | H90°×V60°<br>(回転可能)                        | H90°×V60°<br>(回転可能)                 | -                                    | _                                    |  |  |
| クロスオーバー周               | 『波数、タイプ     | 700Hz (FIR-X)<br>2.5kHz (パッシブ)        | 1.7kHz (FIR-X)                      | 1.8kHz (FIR-X)                             | 1.8kHz (FIR-X)                      | -                                    | _                                    |  |  |
| 最大出力音圧*1               |             | 143dB SPL                             | 139dB SPL                           | 139dB SPL                                  | 137dB SPL                           | 136dB SPL                            | 136dB SPL                            |  |  |
|                        | LF          | 15" コーン、<br>3" ボイスコイル、<br>ネオジムマグネット   | 15" コーン、<br>3" ボイスコイル、<br>ネオジムマグネット | 12" コーン、<br>3" ボイスコイル、<br>ネオジムマグネット        | 10" コーン、<br>3" ボイスコイル、<br>ネオジムマグネット | 18" コーン、<br>4" ボイスコイル、<br>フェライトマグネット | 15" コーン、<br>4" ボイスコイル、<br>フェライトマグネット |  |  |
| トランス<br>デューサー          | MF          | 8" コーン、<br>1.5" ボイスコイル、<br>フェライトマグネット |                                     | _                                          |                                     | -                                    | _                                    |  |  |
|                        | HF          | 2" ボイスコイル、1" スロ                       | コートコンプレッションドラ                       | イバー、チタン製ダイアフラ                              | ラム、ネオジムマグネット                        | -                                    | _                                    |  |  |
| エンクロージャーの材質、塗装、<br>カラー |             |                                       |                                     | プライウッド、高耐久                                 | スポリウレア塗装、黒                          |                                      |                                      |  |  |
| フロアモニター角               | 度           | —                                     | 50° 左右対称                            | 50° 左右対称                                   | 50°                                 | —                                    |                                      |  |  |
| 寸法(幅×高さ×               | 奥行き、ゴム脚含む)  | 550×897×520mm                         | 450×761×460mm                       | 410×646×394mm                              | 315×537×345mm                       | 550×657×720mm                        | 450×587×600mm                        |  |  |
| 質量                     |             | 41.6kg                                | 25.2kg                              | 21.4kg                                     | 17.9kg                              | 48.9kg                               | 40.0kg                               |  |  |
| グリル                    |             |                                       | 鉄製                                  | パンチンググリルつや消し                               | 黒粉体塗装メッシュクロス仕                       | 上げ                                   |                                      |  |  |
| ハンドル                   |             | 7                                     | アルミダイキャスト、側面×                       | パルミダイキャスト、側面×2     アルミダイキャスト、<br>天面×1、側面×1 |                                     |                                      | アルミダイキャスト、側面×2                       |  |  |
| ポールソケット                |             | —                                     | ¢                                   | )35mm×2 (0° または -7°                        | · )                                 | Φ35mm (深さ 80mm)、                     | M20 (ネジ深さ 25mm)                      |  |  |
| リギングポイント               | `           | M10×16                                | M10                                 | ×12                                        | M10×8、M8×2                          | -                                    | _                                    |  |  |
| 防磁設計                   |             |                                       |                                     | 非限                                         | 方磁                                  |                                      |                                      |  |  |
| アンプ駆動方式                |             |                                       | Clas                                | ss-D                                       |                                     | Clas                                 | ss-D                                 |  |  |
|                        | ダイナミック      |                                       | 2,000W (LF: 1,000)                  | N、MF/HF: 1,000W)                           |                                     | 1,60                                 | WOC                                  |  |  |
| 出力 *2                  | バースト (20ms) |                                       | 1,100W (LF: 1,000                   | )W、MF/HF: 100W)                            |                                     | 1,30                                 | WOC                                  |  |  |
|                        | 連続          |                                       | 950W (LF: 850W                      | /、MF/HF: 100W)                             |                                     | 1,20                                 | WOC                                  |  |  |
| 冷却方式                   |             |                                       |                                     |                                            | <br>可変速ファン                          |                                      |                                      |  |  |

|                            |                    | DZR315(-D)                                                                                                   | DZR15(-D)                             | DZR12(-D)                               | DZR10(-D)               | DXS18XLF(-D)                                                                                                    | DXS15XLF(-D)                                              |  |  |
|----------------------------|--------------------|----------------------------------------------------------------------------------------------------|---------------------------------------|-----------------------------------------|-------------------------|----------------------------------------------------------------------------------------------------|-----------------------------------------------------------|--|--|
| レイテンシー:                    | MONITOR<br>モードを除く  | ≦ 5.1ms                                                                                                    |                                       | ≦ 3.9ms                                 |                         |                                                                                                    | 1                                                         |  |  |
| アプロジスカから<br>スピーカー出力        | MONITOR<br>モード     | ≦ 2.1ms                                                                                                    |                                       | ≦ 2.6ms                                 |                         | DXS18XLF(-D)       DXS15XLF(-D)         ≤ 1.1ms         MASTER Level, LPF (60Hz~120Hz, 24d)         bot BW), POLARITY, D-XSUB, EQ (6/ご) f         DELAY (0~140ms), CARDIOID, Routin         20k0         センター位置)         XLR3-32×2, CH1/2: THRU または DSP 0         2, 48kHz, 88.2kHz, 96kHz)         -59dBu         NC 40         NC 30         40W         180W         155kcal/h         2.5A (AC 220~240V), 4.4A (AC 120V)         5.0A (AC 100V)         -         SPCVR-DXS18X         SPCVR-DXS15X | Ims                                                       |  |  |
| 調整可能な信号処                   | 理                  | MASTER Leve                                                                                                  | el、HPF (OFF、60Hz~1<br>EQ (6バンド)、DELAY | 20Hz、24dB/oct BW)、<br>(0~140ms)、Routing | D-CONTOUR、              | MASTER Level、LPF (f<br>oct BW)、POLARITY、I<br>DELAY (0~140ms)、                                                                                                    | 60Hz~120Hz、24dB/<br>D-XSUB、EQ (6バンド)、<br>CARDIOID、Routing |  |  |
|                            | スピーカー              |                                                                                                    | -                                     | クリップリミッター、積算電                           | カプロテクション、DC検知           | Ð                                                                                                    |                                                           |  |  |
| プロテクション                    | アンプ                |                                                                                                    | 温度検知、過電流検知                            |                                         |                         |                                                                                                    |                                                           |  |  |
|                            | 電源                 |                                                                                                    |                                       |                                         |                         |                                                                                                    |                                                           |  |  |
| DSP、AD/DA                  |                    |                                                                                                    | 91                                    | 6kHz プロセッシング / FIR                      | フィルター、96kHz AD/[        | AC                                                                                                    |                                                           |  |  |
|                            | 入力                 |                                                                                                    | コンボ×                                  | 2、ラインレベル (最大 +2                         | 4dBu)、入力インピーダン          | ス 20kΩ                                                                                                    |                                                           |  |  |
|                            | 入力感度               |                                                                                                    | OdBu ([LEVEL]                         | コントロール:最大)、+10                          | dBu ([LEVEL]コントロー)      | し: センター位置)                                                                                                    |                                                           |  |  |
|                            | 出力                 | XLR3-3                                                                                                    | 32×2、CH1: THRU (固定                    | E)、CH2: THRU または DS                     | SP OUT                  | XLR3-32×2、CH1/2:                                                                                                    | THRU または DSP OUT                                          |  |  |
| 」ネクター  <br> <br> <br> <br> | Dante<br>(-Dモデルのみ) | イーサコン CAT5e×2 (デイジーチェーン)、2 IN / 2 OUT (サンプリング周波数: 44.1kHz 、48kHz 、88.2kHz、96kHz)<br>およびリモートコントロール、1000BASE-T |                                       |                                         |                         |                                                                                                    |                                                           |  |  |
|                            | USB                | USB 2.0 host: 5V 500mA                                                                                       |                                       |                                         |                         |                                                                                                    |                                                           |  |  |
|                            | 電源                 | IEC ACインレット×1 (V-Lock)                                                                                       |                                       |                                         |                         |                                                                                                    |                                                           |  |  |
| 残留ノイズ                      | LEVEL: 最小          |                                                                                                    | LF: -59dBu、                           | HF: -60dBu                              |                         | -59dBu                                                                                                    |                                                           |  |  |
| ファンノイズレベ                   | 最高速                |                                                                                                    | NC                                    | 40                                      |                         | NC 40                                                                                                    |                                                           |  |  |
| ル<br>(リアパネルから<br>1m)       | 最低速                |                                                                                                    | NC                                    | 30                                      |                         | NC                                                                                                    | 30                                                        |  |  |
| 消費電力 (アイド)                 | レ時)                |                                                                                                    | 45                                    | ōW                                      |                         | 40                                                                                                    | W                                                         |  |  |
| 消費電力 (1/8出)                | 力時)                |                                                                                                    | 15                                    | OW                                      |                         | 18                                                                                                    | OW                                                        |  |  |
| 熱放散量                       |                    |                                                                                                    | 129k                                  | ccal/h                                  |                         | 155k                                                                                                    | cal/h                                                     |  |  |
| 電源電圧 *3                    |                    |                                                                                                    |                                       | 100-240V、                               | 50/60Hz                 | •                                                                                                    |                                                           |  |  |
| 突入電流 (1msec                | :)                 | 5.6A                                                                                                    | (AC 220~240V)、6.6A                    | (AC 120V)、6.8A (AC                      | 100V)                   | 2.5A (AC 220~240<br>5.0A (A                                                                                                    | V)、4.4A (AC 120V)、<br>C 100V)                             |  |  |
| 温度範囲                       |                    |                                                                                                    |                                       | 使用時:5℃~40℃、                             | 保管時: -20℃~50℃           |                                                                                                    |                                                           |  |  |
| 電源コード                      |                    |                                                                                                    |                                       | 2.5m (`                                 | V-Lock)                 |                                                                                                    |                                                           |  |  |
|                            | Uブラケット             |                                                                                                    | UB-DZR15H、<br>UB-DZR15V               | UB-DZR12H、<br>UB-DZR12V                 | UB-DZR10H、<br>UB-DZR10V | -                                                                                                    | _                                                         |  |  |
| 別売オブション                    | カバー                | SPCVR-DZR315                                                                                                 | SPCVR-DZR15                           | SPCVR-DZR12                             | SPCVR-DZR10             | SPCVR-DXS18X                                                                                                    | SPCVR-DXS15X                                              |  |  |
|                            | キャスター              |                                                                                                    | — SPW-1                               |                                         |                         |                                                                                                    |                                                           |  |  |

\*1: 最大音圧レベル(測定値)、ピンクノイズ @1m。

\*2: ダイナミック: 各アンプのピーク出力の合計値。プロテクション無し、最小インピーダンスでの測定値。

バースト/連続: プロテクション有効、定格インピーダンスでの測定値。

\*3: いずれも100V~240Vで動作はしますが、電源電圧によってリミッターの設定が異なるため、製品のリアパネルに表示されている電源電圧で使用してください。

## ●各経路のレイテンシー値

ハードウェアバージョンの確認方法は、「UTILITY画面」- 「■DEVICE INFORMATION」- 「② VERSION」- 「FIRMWARE」(26ページ)をご参照ください。

### ハードウェアバージョンA

ハードウェアバージョンBの機器と組み合わせて使用するとき、HOME画面 → UTILITY → DEVICE SETUP → DELAY ALIGNMENTで設定をONにすると、ハードウェアバー ジョンBとのレイテンシーの差を補正します。

DELAY ALIGNMENTの設定メニューは、ファームウェアV1.3.0以降、ハードウェアバージョンAの機器のみ表示されます。

|                                |                       | DZR3                      | 2(-D)、DZR10(-D) | DXS18XLF(-D)、<br>DXS15XLF(-D) |         |        |   |
|--------------------------------|-----------------------|---------------------------|-----------------|-------------------------------|---------|--------|---|
|                                |                       |                           | D-CONTOURモード    |                               |         |        |   |
|                                |                       | OFF (NORMAL)、<br>FOH/MAIN | MONITOR         | off (Normal)、<br>Foh/Main     | MONITOR | _      |   |
| Analog IN $\rightarrow$ SP OUT |                       | ≦4.5ms                    | ≦1.5ms          | ≦3.3ms                        | ≦2.0ms  | ≦0.5ms |   |
|                                | DANTE Fs = 96kHz      | ≦6.0ms                    | ≦3.0ms          | ≦4.8ms                        | ≦3.5ms  | ≦2.0ms | * |
| Donto IN -> SD OLIT            | DANTE Fs = 88.2kHz    | ≦6.0ms                    | ≦3.0ms          | ≦4.8ms                        | ≦3.5ms  | ≦2.0ms | * |
| Dante IN $\rightarrow$ SP OUT  | DANTE Fs = 48kHz      | ≦6.5ms                    | ≦3.5ms          | ≦5.3ms                        | ≦4.0ms  | ≦2.5ms | * |
|                                | DANTE Fs = $44.1$ kHz | ≦6.6ms                    | ≦3.6ms          | ≦5.4ms                        | ≦4.1ms  | ≦2.6ms | * |

|                       |                       | 全モデル   |   |
|-----------------------|-----------------------|--------|---|
| Analog IN → LINE OUT  |                       | ≦0.2ms | - |
|                       | DANTE Fs = 96kHz      | ≦1.7ms | * |
| Appled IN . Depte OUT | DANTE Fs = 88.2kHz    | ≦1.7ms | * |
|                       | DANTE Fs = $48$ kHz   | ≦2.2ms | * |
|                       | DANTE Fs = $44.1$ kHz | ≦2.3ms | * |
|                       | DANTE Fs = 96kHz      | ≦1.7ms | * |
|                       | DANTE Fs = 88.2kHz    | ≦1.7ms | * |
|                       | DANTE Fs = $48$ kHz   | ≦2.2ms | * |
| Dante IN → LINE OUT   | DANTE Fs = 44.1kHz    | ≦2.3ms | * |

\*1:Danteレイテンシー1msを含む。

## ハードウェアバージョンB

|                                |                       | DZR3                      | 15(-D)       | DZR15(-D)、DZR1            | DXS18XLF(-D)<br>DXS15XLF(-D) | <b>`</b> |    |  |
|--------------------------------|-----------------------|---------------------------|--------------|---------------------------|------------------------------|----------|----|--|
|                                |                       |                           | D-CONTOURモード |                           |                              |          |    |  |
|                                |                       | OFF (NORMAL)、<br>FOH/MAIN | MONITOR      | OFF (NORMAL)、<br>FOH/MAIN | MONITOR                      | _        |    |  |
| Analog IN $\rightarrow$ SP OUT | Analog IN → SP OUT    |                           | ≦2.1ms       | ≦3.9ms                    | ≦2.6ms                       | ≦l.lms   |    |  |
|                                | DANTE Fs = 96kHz      | ≦6.2ms                    | ≦3.2ms       | ≦5.0ms                    | ≦3.7ms                       | ≦2.2ms   | *1 |  |
|                                | DANTE Fs = 88.2kHz    | ≦6.3ms                    | ≦3.3ms       | ≦5.1ms                    | ≦3.8ms                       | ≦2.3ms   | *1 |  |
|                                | DANTE Fs = $48$ kHz   | ≦6.7ms                    | ≦3.7ms       | ≦5.5ms                    | ≦4.2ms                       | ≦2.7ms   | *1 |  |
|                                | DANTE Fs = $44.1$ kHz | ≦6.8ms                    | ≦3.8ms       | ≦5.6ms                    | ≦4.3ms                       | ≦2.8ms   | *1 |  |

|                        |                       | 全モデル   |    |
|------------------------|-----------------------|--------|----|
| Analog IN → LINE OUT   |                       | ≦0.8ms | -  |
|                        | DANTE Fs = 96kHz      | ≦1.9ms | *1 |
| Apolog IN -> Dopto OUT | DANTE Fs = 88.2kHz    | ≦2.0ms | *1 |
|                        | DANTE Fs = $48$ kHz   | ≦2.4ms | *1 |
|                        | DANTE Fs = $44.1$ kHz | ≦2.5ms | *1 |
|                        | DANTE Fs = $96$ kHz   | ≦1.9ms | *1 |
|                        | DANTE Fs = 88.2kHz    | ≦2.0ms | *1 |
|                        | DANTE Fs = $48$ kHz   | ≦2.4ms | *1 |
|                        | DANTE Fs = $44.1$ kHz | ≦2.5ms | *1 |

\*1:Danteレイテンシー 1msを含む。

## ●消費電流、消費電力

1Btu=1,005.06J=0.252kcal、1W=0.86kcal

## DZR315(-D), DZR15(-D), DZR12(-D), DZR10(-D)

| 100V/50Hz |                 | 消費電流(A) |      | 熱放散  |      |       |        |
|-----------|-----------------|---------|------|------|------|-------|--------|
|           |                 | @100V   | 消費電力 | 出力電力 | 損失電力 | Btu/h | kcal/h |
| アイドル      |                 | 0.9     | 45   | 0    | 45   | 154   | 39     |
| 1/8出力     | LF: 3Ω / HF: 8Ω | 2.3     | 150  | 78   | 72   | 512   | 129    |
| 1/3出力     | LF: 3Ω / HF: 8Ω | 5.3     | 345  | 207  | 138  | 1,177 | 297    |

| 110V~120V/60Hz |                 | 消費電流(A) 電力(W) |      |      |      | 熱放散   |        |  |
|----------------|-----------------|---------------|------|------|------|-------|--------|--|
|                |                 | @120V         | 消費電力 | 出力電力 | 損失電力 | Btu/h | kcal/h |  |
| アイドル           |                 | 0.7           | 45   | 0    | 45   | 154   | 39     |  |
| 1/8出力          | LF: 3Ω / HF: 8Ω | 2.1           | 150  | 78   | 72   | 512   | 129    |  |
| 1/3出力          | LF: 3Ω / HF: 8Ω | 4.4           | 340  | 207  | 133  | 1,160 | 292    |  |

| 220V~240V/50Hz |                 | 消費電流(A) 電力(W) |      |      |      | 熱放散   |        |  |
|----------------|-----------------|---------------|------|------|------|-------|--------|--|
|                |                 | @230V         | 消費電力 | 出力電力 | 損失電力 | Btu/h | kcal/h |  |
| アイドル           |                 | 0.5           | 45   | 0    | 45   | 154   | 39     |  |
| 1/8出力          | LF: 3Ω / HF: 8Ω | 1.3           | 150  | 78   | 72   | 512   | 129    |  |
| 1/3出力          | LF: 3Ω / HF: 8Ω | 2.7           | 325  | 207  | 118  | 1,109 | 280    |  |

## DXS18XLF(-D)、DXS15XLF(-D)

| 100V/50Hz |        | 消費電流(A) | 電力 (W) |      |      | 熱放散   |        |  |
|-----------|--------|---------|--------|------|------|-------|--------|--|
|           |        | @100V   | 消費電力   | 出力電力 | 損失電力 | Btu/h | kcal/h |  |
| アイドル      |        | 0.7     | 40     | 0    | 40   | 137   | 34     |  |
| 1/8出力     | LF: 4Ω | 2.7     | 180    | 100  | 80   | 614   | 155    |  |
| 1/3出力     | LF: 4Ω | 6.1     | 404    | 267  | 137  | 1,379 | 347    |  |

| 110V~120V/60Hz |        | 消費電流(A) |      | 熱放散  |      |       |        |
|----------------|--------|---------|------|------|------|-------|--------|
|                |        | @120V   | 消費電力 | 出力電力 | 損失電力 | Btu/h | kcal/h |
| アイドル           |        | 0.6     | 40   | 0    | 40   | 137   | 34     |
| 1/8出力          | LF: 4Ω | 2.2     | 180  | 100  | 80   | 614   | 155    |
| 1/3出力          | LF: 4Ω | 5.0     | 396  | 267  | 129  | 1,351 | 341    |

| 220V~240V/50Hz |        | 消費電流(A) |      | 熱放散  |      |       |        |
|----------------|--------|---------|------|------|------|-------|--------|
|                |        | @230V   | 消費電力 | 出力電力 | 損失電力 | Btu/h | kcal/h |
| アイドル           |        | 0.5     | 40   | 0    | 40   | 137   | 34     |
| 1/8出力          | LF: 4Ω | 1.4     | 180  | 100  | 80   | 614   | 155    |
| 1/3出力          | LF: 4Ω | 2.7     | 380  | 267  | 113  | 1,297 | 327    |

## 寸法図

## ■ DZR315(-D)

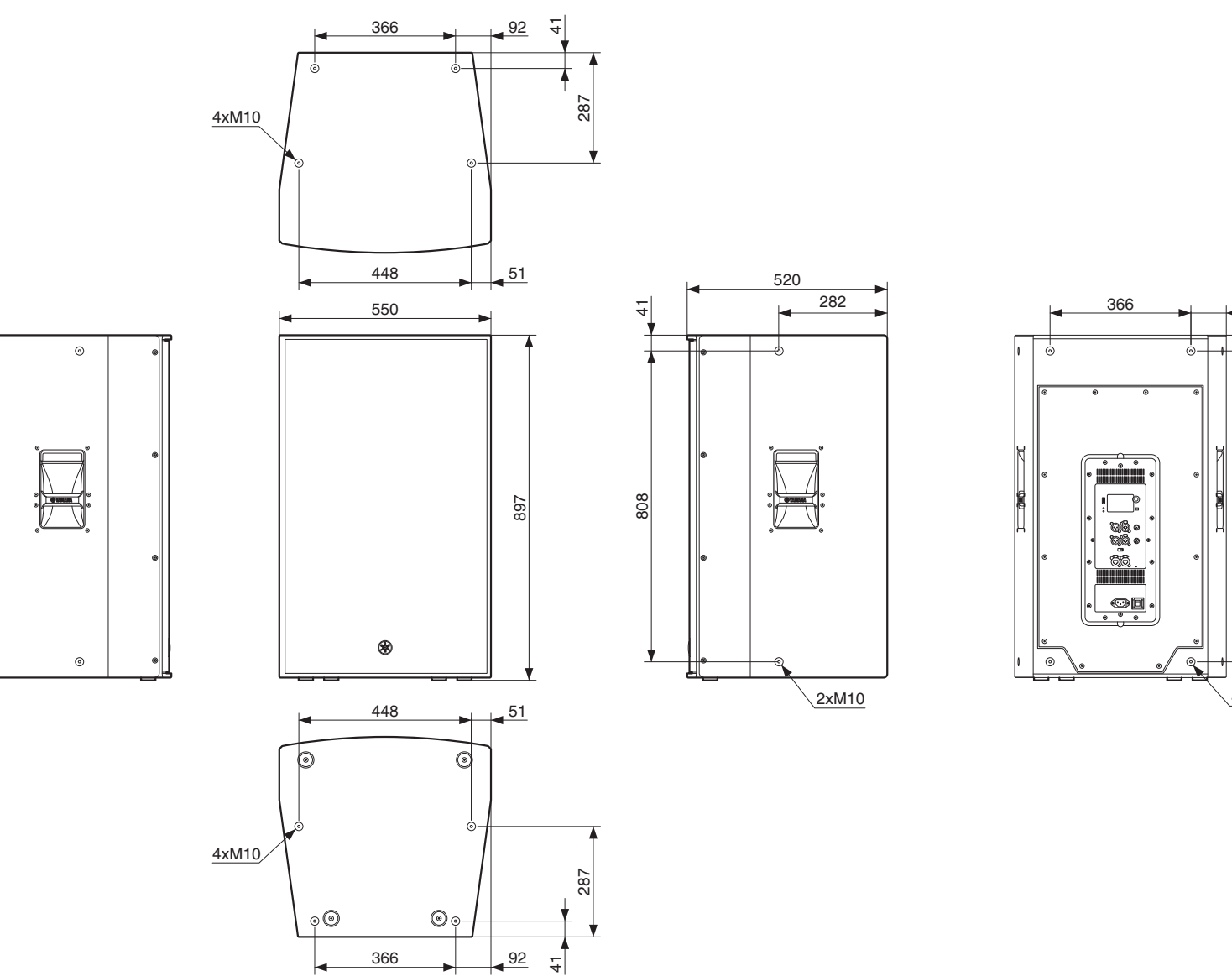

<u>92</u> 4

808

4xM10

Unit: mm

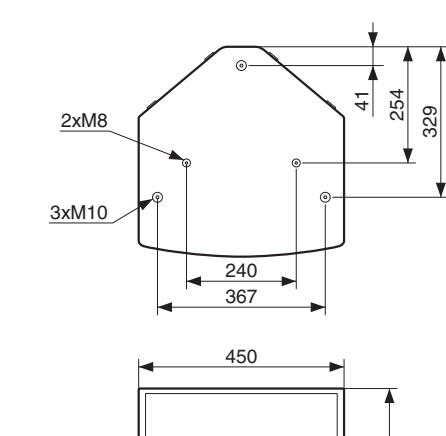

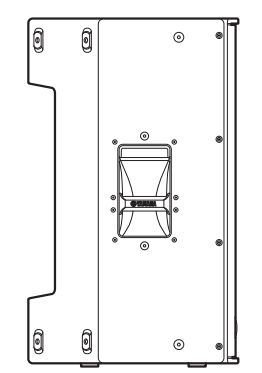

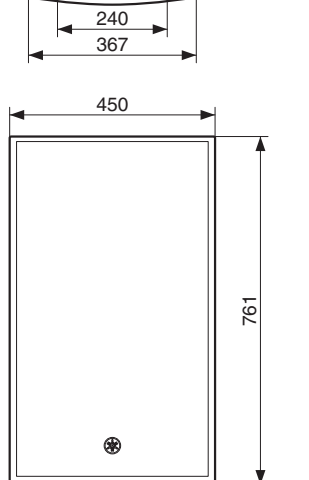

¥.

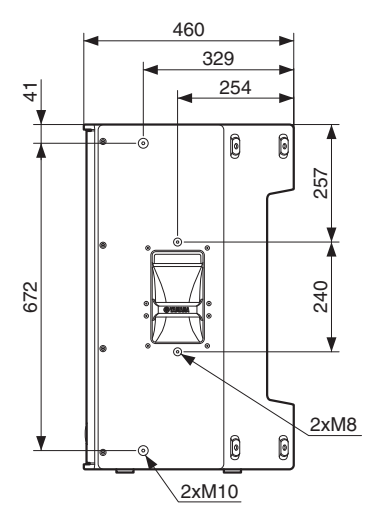

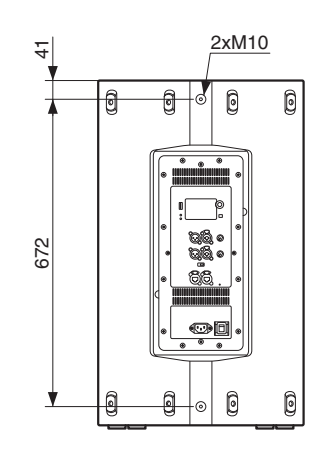

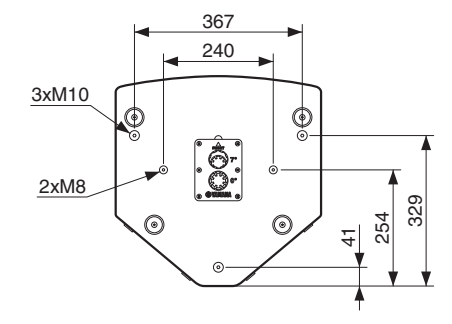

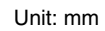

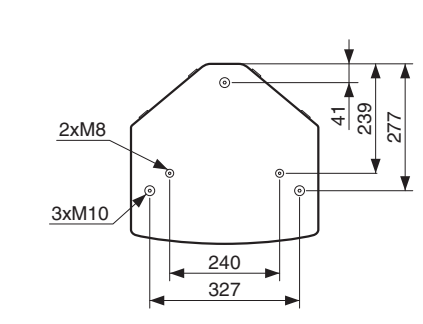

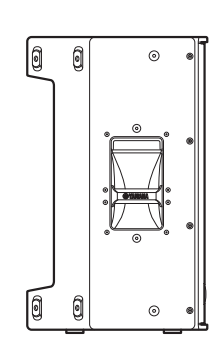

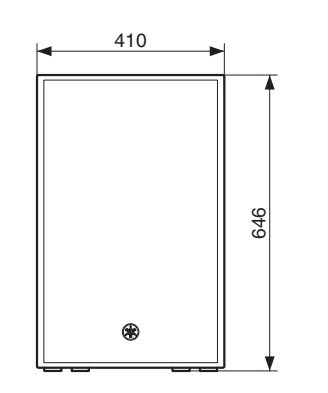

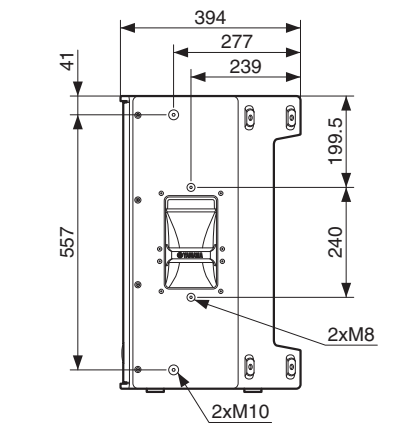

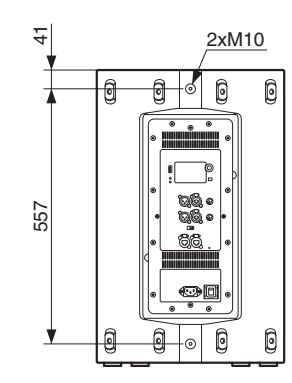

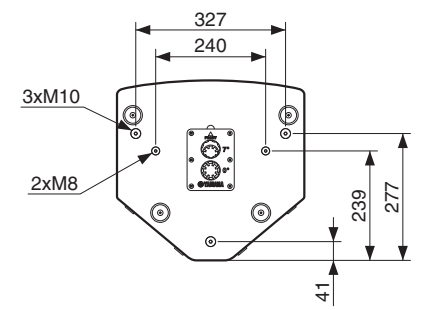

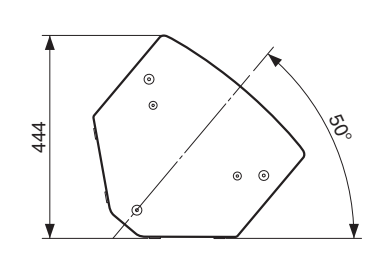

Unit: mm

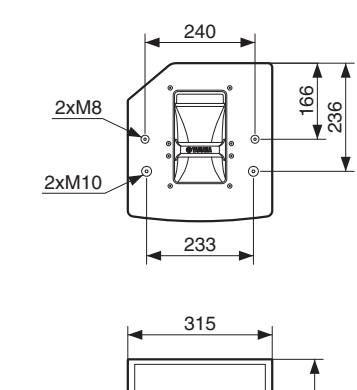

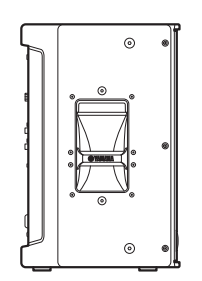

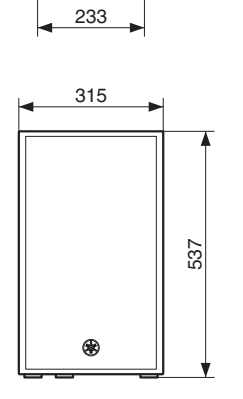

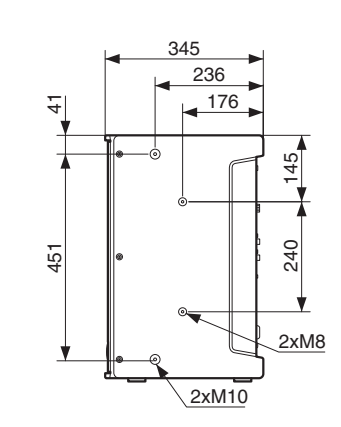

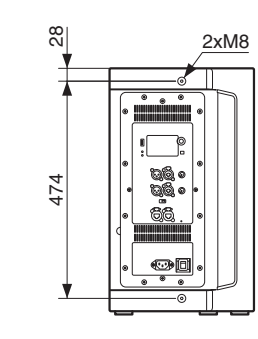

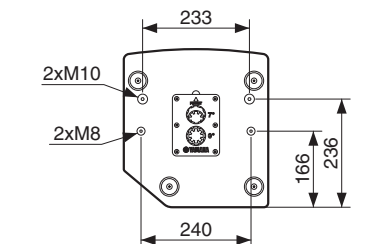

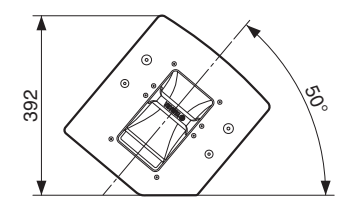

Unit: mm

## DXS18-XLF(-D)

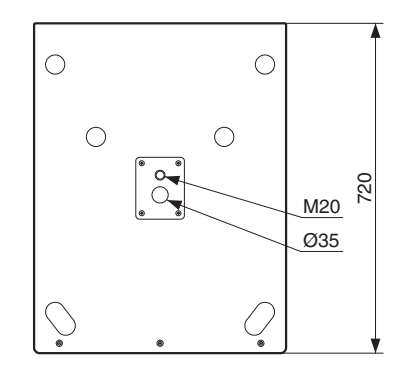

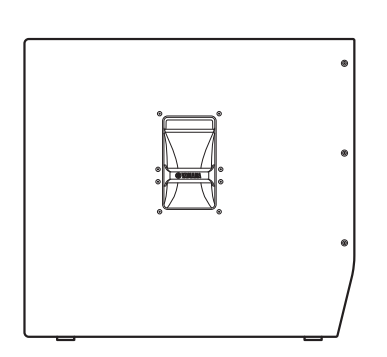

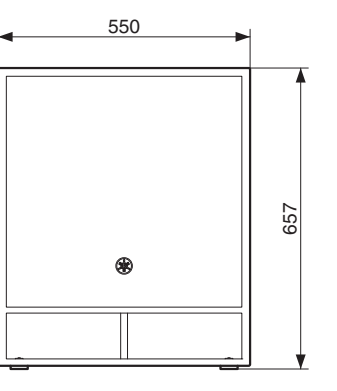

 $\odot$ 

 $\odot$ 

 $\odot$ 

 $\odot$ 

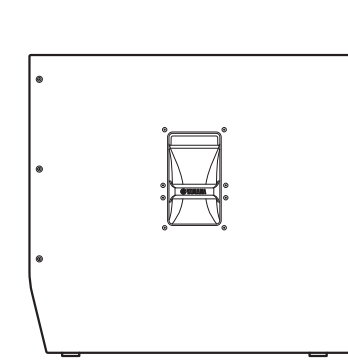

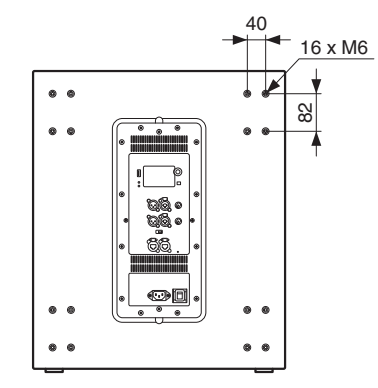

Unit: mm

## DXS15-XLF(-D)

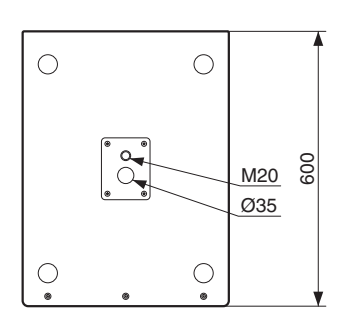

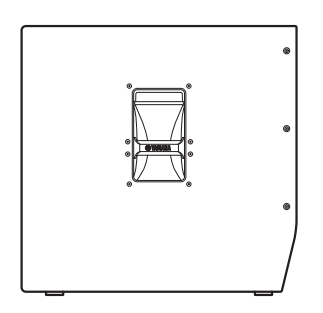

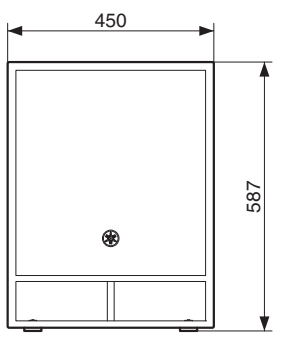

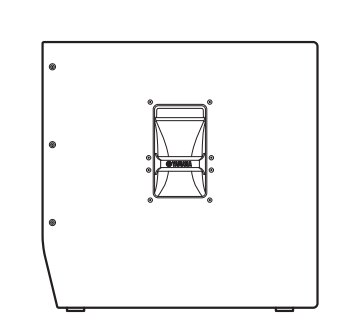

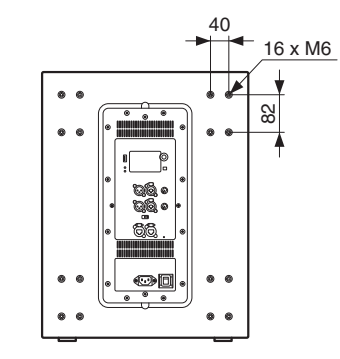

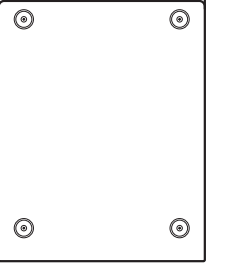

Unit: mm

## ブロックダイアグラム

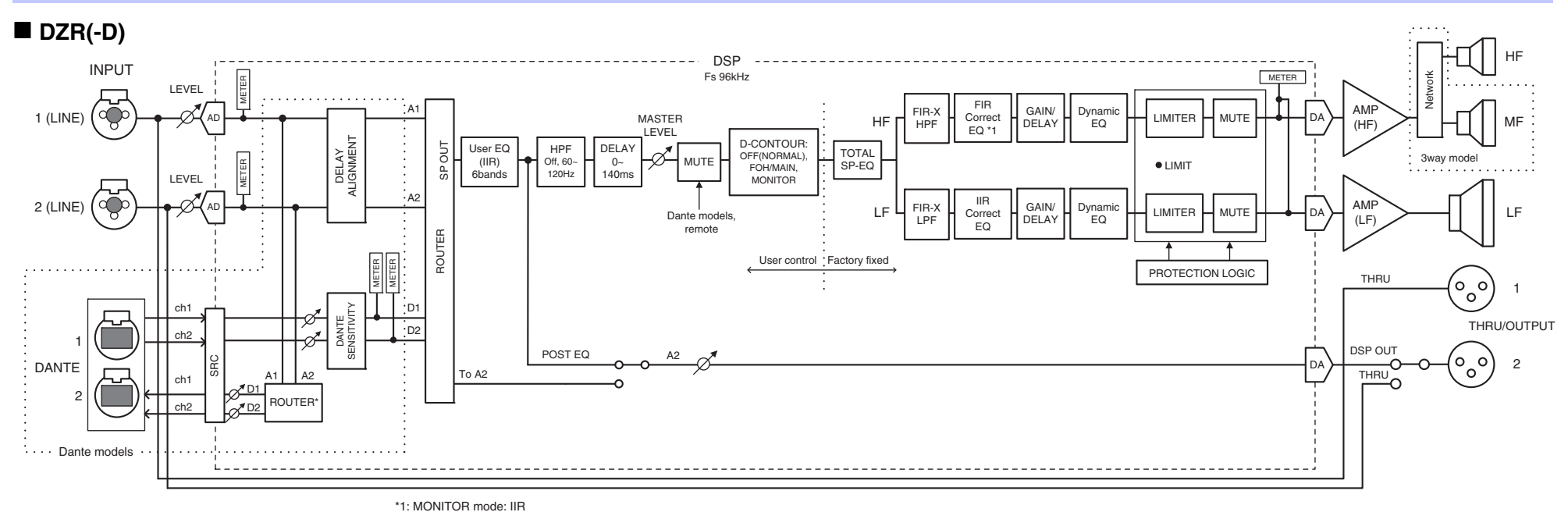

DXS-XLF(-D)

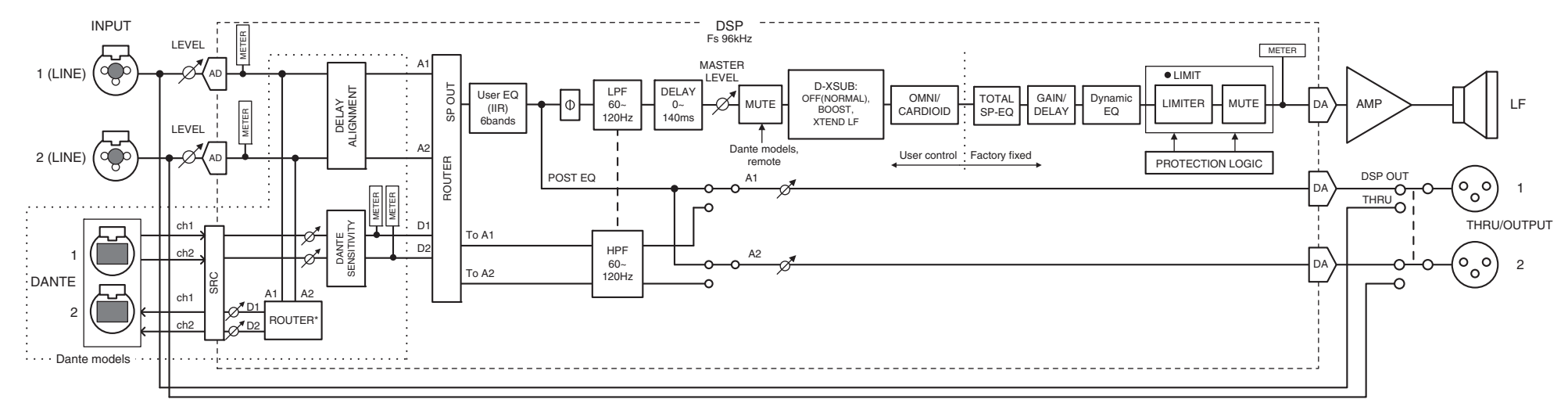

\* Danteの出力設定については、ファームウェアV1.2.2以降、Danteモジュールのファームウェア4.1.6.7-4.1.6.5-1.1.0以降で対応

## 索引

**数字** [1G]インジケーター......8

## Α

| [AC IN]端子                   | 7 |
|-----------------------------|---|
| ALIGNMENT (DELAY ALIGNMENT) |   |
| ALL                         |   |
| ANA. OUT1 LVL               |   |
| ANA. OUT2 LVL               |   |

## В

| BLACKOUT   | 20 |
|------------|----|
| BOOST      | 16 |
| BRIGHTNESS | 19 |
| BS         | 14 |

## С

| CARDIOID 11, 1 | 17 |
|----------------|----|
| CONTRAST       | 20 |

## D

| Dante Controller               | 30, 31 |
|--------------------------------|--------|
| Dante Device Lock              |        |
| Dante端子                        |        |
| Danteレイテンシー                    | 24     |
| D-CONTOUR                      | 11, 15 |
| DDM (Dante Domain Manager)     |        |
| DELAY                          | 11, 16 |
| Device Label                   | 24     |
| DHCP                           | 25     |
| DISTANCE                       |        |
| DNT. IN1 LVL                   |        |
| DNT. IN2 LVL                   |        |
| DNT. OUT1 LVL                  |        |
| DNT. OUT2 LVL                  |        |
| DNT. SENS. (DANTE SENSITIVITY) |        |
| D-XSUB                         | 11, 16 |

| E    |      |
|------|------|
| EQ 1 | 1,16 |
| Eマーク | 11   |

## F

| -             |    |
|---------------|----|
| FIRMWARE      | 26 |
| FLAT          |    |
| FOH/MAIN      |    |
| Fs (DANTE Fs) | 24 |
|               |    |

## G

| GATEWAY | 25 |
|---------|----|
|         |    |

### н HPF ......11, 15

| 1                    |        |
|----------------------|--------|
| •<br>INITIAL DATA    | 13     |
| INPUT                |        |
| Input Meter          |        |
| Input Meter (DNT)    |        |
| [INPUT]端子            | 7      |
| INVERTED             | 11, 15 |
| IP ADR               | 25     |
| IP SET. (IP SETTING) | 25     |

## L

| LABEL                   |    |
|-------------------------|----|
| LATENCY (DANTE LATENCY) | 24 |
| [LEVEL]コントロール           | 6  |
| [LIMIT]インジケーター          | 6  |
| [LINK]インジケーター           | 8  |
| LOAD FROM USB           | 21 |
| LOCAL                   | 25 |
| LOCK                    | 25 |
| LOG LIST                | 27 |
| LPF                     |    |

## Μ

| MAC               |    |
|-------------------|----|
| MASTER Level      | 11 |
| MODE (DANTE MODE) | 23 |
| MONITOR           | 15 |
| MUTED from REMOTE | 28 |
|                   |    |

#### Ν Ν

| JETMASK | 25 |
|---------|----|
|         |    |

## 0

| OFF (NORMAL) | 16 |
|--------------|----|
| OUTPUT       | 19 |

## Ρ

| PARTIAL        |        |
|----------------|--------|
| PATCH          |        |
| PIN CODE       |        |
| POLARITY       | 11, 15 |
| [POWER]インジケーター | 6      |
| PRESET         | 11, 13 |
| Protection     |        |
|                |        |

# **Q** Ql

## R

| RESTORE FROM USB |     | 23 |
|------------------|-----|----|
| ROUTER           | 11, | 18 |
| Routing          |     | 18 |

| <b>S</b><br>SAVE TO USB                                                 |
|-------------------------------------------------------------------------|
| <b>T</b> TEMP                                                           |
| <b>U</b><br>UNIT ID11, 24, 25<br>USB端子6<br>UTILITY11, 19<br>Uブラケット用ネジ穴5 |
| V<br>VERSION26                                                          |
| X<br>XTEND LF (extended LF)16                                           |
|                                                                         |

| <b>ア</b><br>アイボルト用ネジ穴5                                                |
|-----------------------------------------------------------------------|
| <b>イ</b><br>イコライザー11                                                  |
| <b>カ</b><br>カーディオイドモード11, 17                                          |
| <b>キ</b><br>キャスター取り付けネジ5                                              |
| <b>コ</b><br>ゴム脚受け5                                                    |
| <b>ス</b><br>スター接続29                                                   |
| <b>チ</b><br>チルト可能ポールソケット5                                             |
| <b>ツ</b><br>通風孔7                                                      |
| <b>テ</b><br>デイジーチェーン接続                                                |
| <b>八</b><br>ハイパスフィルター11, 15<br>[←] (バック)キー6, 9<br>パラメーター表示16<br>バンド16 |

| <b>フ</b><br>ファクトリープリセット  |        |
|--------------------------|--------|
| <b>メ</b><br>メインノブ        | 6, 9   |
| <b>ユ</b><br>ユーザープリセットリスト |        |
| <b>□</b><br>ローパスフィルター    | 11, 15 |

Manual Development Group © 2018 Yamaha Corporation 2021年10月 発行 PO-D0